# **Robustel Robustlink**

Централизованная M2M платформа управления роутерами и терминалами серии GoRugged

### Руководство пользователя

| Встроенное       | 1 01 00              |  |  |  |
|------------------|----------------------|--|--|--|
| микропрограммное | 1.01.00              |  |  |  |
| обеспечение:     |                      |  |  |  |
| Дата:            | 12.12.2013           |  |  |  |
| ID документа:    | RT_Robustlink_v1.0.0 |  |  |  |

| <image/>                                                                                                    |                                                                                                    |                                                                                                    |                                                                                                    |                                                                                                    |                                                                                                    |                 |            |           |                 |               |       |         |          |         |
|----------------------------------------------------------------------------------------------------|----------------------------------------------------------------------------------------------------|----------------------------------------------------------------------------------------------------|----------------------------------------------------------------------------------------------------|----------------------------------------------------------------------------------------------------|----------------------------------------------------------------------------------------------------|-----------------|------------|-----------|-----------------|---------------|-------|---------|----------|---------|
|                                                                                                    |                                                                                                    |                                                                                                    |                                                                                                    |                                                                                                    |                                                                                                    |                 |            |           |                 |               |       |         |          |         |
| Image: Source presenter la constructione relationed presenter la constructione relationed presenter la constructione relationed presenter la constructione relationed presenter la constructione relationed presenter la constructione relationed presenter la constructione relationed presenter la constructione relationed presenter la constructione relationed presenter la constructione relationed presenter la constructione relationed presenter la constructione relationed presenter relationed presenter la constructione relationed presenter la constructioned presenter la constructioned pr | Rob                                                                                                    | US                                                                                                    | tel                                                                                                    |                                                                                                    |                                                                                                    |                 |            |           |                 |               |       |         |          | dmin O  |
| Network ger pare         3         9         Search         Search           Intel®         5140         Device Type         1943         RSS         IP Address         Variant         Regin         Secie         Details           2         X         10971943223         R0000         29729049377498         0         172.16.1.220         U.0.0.00         Config           2         X         10971943223         R0000         29739049377498         0         172.16.1.220         U.0.0.00         Config           Pervice ID:         795350501010020         26         10.57.221.233         Vervicion 2.3.0         Config           Pervice ID:         795350501010020         26         10.57.221.233         Vervicion 2.3.0         Config           Pervice ID:         735350510100020         26         10.57.221.233         Vervicion 2.3.0         Config           Pervice ID:         735575730431         26         Pervice ID:         7355757304         Pervice ID:         Total SH Number:         1447           Prodefers:         10.57.221.233         Pervice ID:         10.0.0         Pervice ID:         Pervice ID:         Pervice ID:         Pervice ID:         Pervice ID:         Pervice ID:         Pervice ID:         Pervice ID:                                                                                                    | HOME                                                                                                    | CONFI                                                                                                    | IGURATION                                                                                                    | ADMI                                                                                                    | INISTRATION                                                                                                    | HELD            |            |           |                 |               |       |         |          |         |
| Nume         Nume         Num         Num         Num         Num         Num         Num         Num         Num         Num         Num         Num         Num         Num         Num                                                                                                    | Records per                                                                                                    | er page:                                                                                                    | 25 .                                                                                                    |                                                                                                    | Duriden Trees                                                                                                    |                 | Lou        |           | In address      | Search        |       |         | 12223    | -       |
| 2         2         9559001012002         1000, Prov2         9559051012002         26         10.97.221.273         Version 2.0.0         Config           Perior Type:         H1000, Prov2         P1559051012002         26         10.97.221.273         Version 2.0.0         Config           Mill:         9555051012002         26         10.97.221.273         Version 2.0.0         Config           Mill:         9555051012002         26         10.97.221.273         Version 2.0.0         Config           Mill:         9555051012002         26         10.97.221.273         Version 2.0.0         Config           Register:         Progister:         Register:         Register:         Register:         Register:         Config           Config         1         1         1         Secondary         Secondary         Register:         Register:         1497           Trainent Water         1         1         Secondary         Secondary         Register:         Register:         Miletit         Lait                                                                                                    | Index 51                                                                                                    | X                                                                                                    | 109717843                                                                                                    | 332233                                                                                                    | R3000                                                                                                    | 25778904517     | 1440 0     | 551       | 172.16.1.230    | 1.01.00       | R     | egion 1 | sync   c | Petails |
| Device ID:         193550051012092           Device Tree:         M1000, Jrv02           M81         4960128400510           M81         4600128400510           M81         4600128400510           Gold ID:         725647.79AAV           M85         Convert StM Monder:           M85         Convert StM Monder:           Predetes:         10.57.221.233           OV61:         20.4.8.1           OV61:         0.0.0           Ordine Tree:         1447           Tarendt State:         door           Berge from 1 to 2 (Testel 2)         Erst:           Resold From 1 to 2 (Testel 2)         Erst:                                                                                                    | 2                                                                                                    | ×                                                                                                    | 3515350510                                                                                                    | 012052                                                                                                    | M1000_ProV2                                                                                                    | 35153505101     | 1052 26    | 5 10      | 0.57.221.233    | Version 2.3.0 | )     |         | Se       | nfia    |
| excentre men i le 2 (maxi 2) (maxi 2).<br>Copyright © 2013 Robustel Technologies, All rights reserved.                                                                                                    | Devic<br>Decision<br>IM<br>Reg<br>Ope<br>Cel<br>Seas<br>Corrent SI<br>IP Ad<br>DN<br>ON<br>ON<br>ON<br>Transor | rice ID:<br>ce Type:<br>MEI:<br>MISI:<br>(SSI:<br>gister:<br>eretor:<br>eretor:<br>eretor:<br>M Numb<br>ddress:<br>NSI:<br>NSI:<br>NSI:<br>ve Time:<br>nit State<br>Packets: | arti article article a | IS1535051<br>M1000_F<br>IS1535051<br>I60128344<br>26<br>Stered Hon<br>CH4-UNI<br>"2504","1<br>+06130100<br>1<br>10.57.22<br>221.4.1<br>0.0.57.22<br>221.4.1<br>1.443<br>1<br>1<br>4591 | 012092<br>hrav/2<br>012092<br>1295510<br>ne Network<br>CCOM<br>398AA"<br>200500<br>1<br>1<br>1.233<br>8.1<br>.0<br>7 |                 |            |           |                 |               |       |         |          |         |
| Copyright @ 2013 Robustel Technologies. All rights reserved.                                                                                                    | Records fro                                                                                                    | om 1 to :                                                                                                    | 2 (Total: 2)                                                                                                    | )                                                                                                    |                                                                                                    |                 |            |           |                 | (             | First | Prev 1  | Next     | Last    |
|                                                                                                    |                                                                                                    |                                                                                                    |                                                                                                    |                                                                                                    | Copyright                                                                                                    | © 2013 Robustel | echnologie | s. All ri | ights reserved. |               |       |         |          |         |

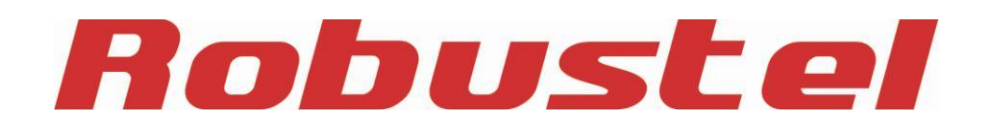

# О документе

В настоящем документе описаны функции M2M платформы Robustlink, работа с ней, а также - поиск и устранение неисправностей при установке.

Авторские права© Guangzhou Robustel Technologies Co., Limited Все права защищены.

### Торговые марки и разрешения

Robustel - торговая марка компании Guangzhou Robustel Technologies Co. Limited. Все другие торговые марки и торговые марки, упомянутые в этом документе, являются собственностью соответствующих правообладателей.

### Заявление об ограничении ответственности

Никакая часть этого документа не может быть воспроизведена ни в какой форме без письменного разрешения владельца авторских прав.

Содержание этого документа изменяется без уведомления в соответствии с постоянным совершенствованием технологий, разработки и производства. Robustel не несет ответственности за какиелибо ошибки или повреждения любого вида, проистекающие из использования настоящего документа.

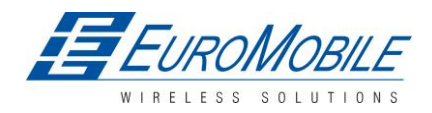

**EBPOMOGAŬN – официальный дистрибьютор Robustel Technologies в России и** странах СНГ.

### История изменений

Обновления между версиями документа являются суммарными. Поэтому, последняя версия документа содержит все обновления предыдущих версий.

| Дата       | Версия Robustlink | Версия | Изменения                                                                                                    |
|------------|-------------------|--------|----------------------------------------------------------------------------------------------------|
| 15.07.2013 | 1.00              | 1.00   |                                                                                                    |
| 12.12.2013 | 1.0.0             |        | Добавлена структурная схема платформы, работа<br>с М1000 XP, пример настройки перенаправления<br>данных с R3000 |

### Содержание

| 1 | BBE   | <b>ДЕНИЕ</b>                                                                             | 5  |
|---|-------|------------------------------------------------------------------------------------------|----|
|   | 1.1   | Обзор                                                                                    | 5  |
|   | 1.2   | Данные по выбору и заказу                                                                | 5  |
| 2 | УСТ   | ановка                                                                                   | 6  |
|   | 2.1   | Системные требования                                                                     | 6  |
|   | 2.2   | Этапы установки                                                                          | 6  |
| 3 | НАС   | ТРОЙКА                                                                                   | 9  |
|   | 3.1   | Панель управления                                                                        | 9  |
|   | 3.2   | Домашняя страница (Номе)                                                                 | 9  |
|   | 3.3   | Основные настройки (CONFIGURATION -> Basic Setting)                                      | 10 |
|   | 3.4   | Переадресация данных (CONFIGURATION -> Data forwarding)                                  | 11 |
|   | 3.5   | Импорт XML-файла (CONFIGURATION-> XML)                                                   |    |
|   | 3.6   | Моя учётная запись (ADMINISTRATION->Мү Ассоимт)                                          | 13 |
|   | 3.7   | Новая учётная запись (ADMINISTRATION -> New Account)                                     | 14 |
|   | 3.8   | Список учетных записей (ADMINISTRATION -> Account List)                                  | 14 |
|   | 3.9   | ЗАГРУЗКА ВСТРОЕННОГО МИКРОПРОГРАММНОГО ОБЕСПЕЧЕНИЯ (ADMINISTRATION -> UPLOAD FIRMWARE)   | 15 |
|   | 3.10  | ОБНОВЛЕНИЕ ВСТРОЕННОГО МИКРОПРОГРАММНОГО ОБЕСПЕЧЕНИЯ (ADMINISTRATION -> UPDATE FIRMWARE) | 16 |
|   | 3.11  | Планы обновления->Новые планы (New Plans)                                                |    |
|   | 3.12  | Планы обновления-> Список планов (Plans List)                                            |    |
|   | 3.13  | CEPBEP AFEHT (ADMINISTRATION-> AGENT SERVER)                                             |    |
|   | 3.14  | MySQL (ADMINISTRATION -> MySQL)                                                          |    |
|   | 3.15  | РЕГИСТРАЦИЯ УСТРОЙСТВА (ADMINISTRATION -> DEVICE REGISTER)                               | 20 |
|   | 3.16  | СПРАВКА (HELP)                                                                           | 21 |
| 4 | ПРИ   | МЕРЫ                                                                                     | 22 |
|   | 4.1   | Введение: схема системы                                                                  | 22 |
|   | 4.2   | УПРАВЛЕНИЕ M1000 Pro V2 ЧЕРЕЗ ROBUSTLINK                                                 | 22 |
|   | 4.2.1 | Соединение M1000 Pro V2 с Robustlink                                                     | 22 |
|   | 4.2.2 | 2 Передача данных от M1000 Pro V2 через Robustlink                                       | 25 |
|   | 4.3   | УПРАВЛЕНИЕ R3000 ЧЕРЕЗ ROBUSTLINK                                                        |    |
|   | 4.3.1 | Соединение R3000 с Robustlink                                                            |    |
|   | 4.3.2 | ? Передача данных от R3000 через Robustlink                                              | 34 |
| 5 | пои   | ІСК И УСТРАНЕНИЕ НЕИСПРАВНОСТЕЙ ПРИ УСТАНОВКЕ ROBUSTLINK                                 | 34 |

# 1 Введение

### 1.1 Обзор

Robustel RobustLink - централизованная система управления и администрирования промышленного класса для Robustel R3000, M1000 XP и M1000 Pro V2.

Robustlink состоит из трех частей: веб-сервера (Apache), сервера-агента и MySQL. Пользователи имеют возможность конфигурировать соответствующие параметры Robustlink через веб-сервер; сервер - агент является платформой для передачи данных, обрабатывающей данные, поступающие с ведомого устройства, или наоборот; MySQL - база данных для хранения параметров и данных транзакций. Для гарантии работоспособности всех функций Robustlink три части должны работать согласованно. Robustlink позволяет пользователю по сети контролировать, конфигурировать и управлять большим количеством удаленных устройств в частной сети.

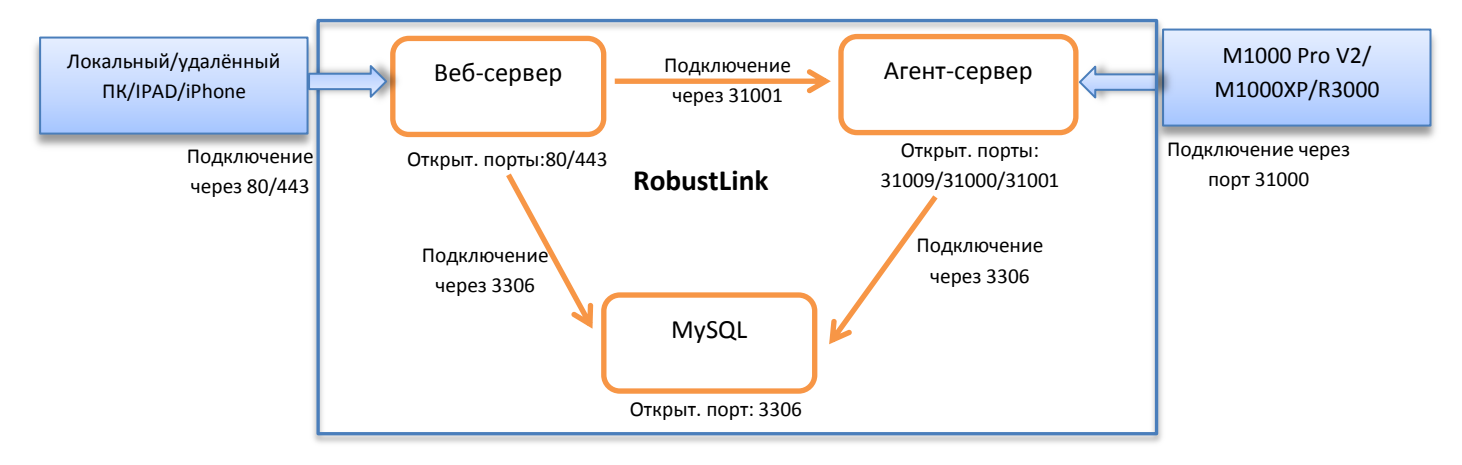

Основные функции:

- удаленный мониторинг;
- удаленное конфигурирование;
- удаленное обновления встроенного микропрограммного обеспечения;
- передача данных;
- количество устройств: 1000+;
- управление: по сети.

### 1.2 Данные по выбору и заказу

См. соответствующее техническое описание.

# 2 Установка

### 2.1 Системные требования

OC Windows 7 (32/64), Windows Vista (32/64), Windows 2000, Windows XP (32/64), сервер Windows 2008 (32/64), сервер Windows 2003 (32/64).

### 2.2 Этапы установки

1 Загрузить инсталляционный пакет Robustlink *xampp.rar* по ссылке: <u>https://www.box.com/s/e7p0lrx3o3mv6csgech8</u>.

Примечание. Размер хатрр.rar составляет 154,8 МБ.

- 2 Извлечь xampp.rar в корневой каталог компьютера, рекомендуется корневой каталог не системного раздела, например, жесткий диск D, в этом случае путь будет «D:\xampp».
- 3 Закрыть приложения, которые могут использовать порты 80, 443 и 3306. Обычно, Skype.exe занимает порт 80, следует закрыть его перед установкой, после завершения установки Skype.exe можно будет запустить снова.
- 4 Установка Robustlink возможна двумя способами: щелкнуть двойным щелчком all\_start.bat, будут выведены три окна, не закрывая их выполнить установку; другой способ - щелкнуть xampp-control.exe и robustlink\_start.bat. Последний способ используется во введении в настоящем документе. Открыть папку xampp и найти файл:

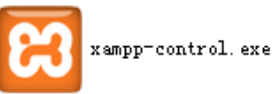

5 Дважды щелкнуть «xampp-control.exe» -> щелкнуть «Start» для запуска веб-сервера Apache и MySQL.

| 🗵 ХАЩРР (                                                                                    | Control P                                                | anel v3.1.0                                                                                           | Beta 6 [Co                                                                                                    | mpiled: S                      | eptember       | 20th 201 | 2]   | 🛛          |
|----------------------------------------------------------------------------------------------|----------------------------------------------------------|----------------------------------------------------------------------------------------------------|----------------------------------------------------------------------------------------------------|--------------------------------|----------------|----------|------|------------|
| ĸ                                                                                            | XA                                                       | MPP Cont                                                                                              | rol Panel v3                                                                                                    | .1.0 Bet                       | a 6            |          |      | Config     |
| Service                                                                                      | Module                                                   | PID(s)                                                                                                | Port(s)                                                                                                    | Actions                        |                |          |      | 🔘 Netstat  |
| ×                                                                                            | Apache                                                   |                                                                                                    |                                                                                                    | Start                          | Admin          | Config   | Logs | Shell      |
| ×                                                                                            | MySQL                                                    |                                                                                                    |                                                                                                    | Start                          | Admin          | Config   | Logs | 🔁 Explorer |
| ×                                                                                            | FileZilla                                                |                                                                                                    |                                                                                                    | Start                          | Admin          | Config   | Logs | 👳 Services |
|                                                                                              | Mercury                                                  |                                                                                                    |                                                                                                    | Start                          | Admin          | Config   | Logs | 😣 Help     |
| ×                                                                                            | Torncat                                                  |                                                                                                    |                                                                                                    | Start                          | Admin          | Config   | Logs | Quit       |
| 17:02:43<br>17:02:43<br>17:02:43<br>17:02:43<br>17:02:43<br>17:02:43<br>17:02:43<br>17:02:43 | [main]<br>[main]<br>[main]<br>[main]<br>[main]<br>[main] | Running wit<br>XAMPP Insta<br>Checking fo<br>All prerequ<br>Initializin<br>Starting Ch<br>Control Par | h Administrato:<br>allation Direct;<br>or prerequisite:<br>hisites found<br>og Modules<br>weck-Timer<br>wel Ready | r rights –<br>ory: ´d:\xs<br>s | good!<br>mpp\″ |          |      |            |

6 В случае успешного выполнения Apache и MySQL, появятся порты 80, 443 и 3306.

| 🔀 XAMPP (            | Control P | anel v3.1.0  | Beta 6 [ Co                                                           | mpiled:   | September | 20th 2012 | ]    |            |  |  |
|----------------------|-----------|--------------|-----------------------------------------------------------------------|-----------|-----------|-----------|------|------------|--|--|
| 8                    | ХА        | MPP Cont     | trol Panel v3                                                         | .1.0 Be   | ta 6      |           |      | 🥜 Config   |  |  |
| - Modules<br>Service | Module    | PID(s)       | Port(s)                                                               | Actions   |           |           |      | 🕘 Netstat  |  |  |
| ×                    | Apache    | 4460<br>6184 | 80, 443                                                               | Stop      | Admin     | Config    | Logs | Shell      |  |  |
| ×                    | MySQL     | 6344         | 3306                                                                  | Stop      | Admin     | Config    | Logs | 🔁 Explorer |  |  |
| ×                    | FileZilla |              |                                                                       | Start     | Admin     | Config    | Logs | 👳 Services |  |  |
|                      | Mercury   |              |                                                                       | Start     | Admin     | Config    | Logs | 😣 Help     |  |  |
| ×                    | Tomcat    |              |                                                                       | Start     | Admin     | Config    | Logs | Quit       |  |  |
| 16:56:08             | [main]    | Initializi   | ng Control Panel                                                      |           |           |           |      | ^          |  |  |
| 16:56:08             | [main]    | Windows Ver  | rsion: Windows X                                                      | P SP3 32- | bit       |           |      |            |  |  |
| 16:56:08             | [main]    | XAMPP Versi  | ion: 1.8.1                                                            |           | _         |           |      | E .        |  |  |
| 16:56:08             | [main]    | Control Par  | Control Panel Version: 3.1.0 Beta 6 [ Compiled: September 20th 2012 ] |           |           |           |      |            |  |  |
| 16:56:08             | main      | Running wit  | Running with Administrator rights - good!                             |           |           |           |      |            |  |  |
| 16:56:08             | main      | XAMPP Inst:  | XAMPP Installation Directory: "d:\xampp\"                             |           |           |           |      |            |  |  |
| 16:56:08             | main      | Checking fo  | or prerequisites                                                      | :         |           |           |      |            |  |  |
| 16:56:08             | main      | All prerequ  | lisites found                                                         |           |           |           |      | ~          |  |  |
| 16+56+08             | Inami     | Instalata    | ng Modules                                                            |           |           |           |      |            |  |  |

7 Открыть браузер, например, Opera, Google Chrome или Firefox, ввести в адресную строку http://127.0.0.1/login.php или http://localhost/login.php.

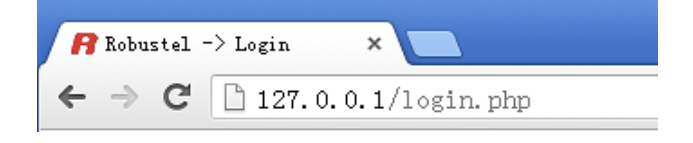

8 Ввести пароль 123456 на новой странице для установки MySQL (база данных), остальные параметры оставить по умолчанию.

| Host Name:     | localhost |
|----------------|-----------|
| Jser Name:     | root      |
| Password:      | •••••     |
| Datebase Name: | robustel  |
| Database Port: | 3306      |

9 Дважды щелкнуть robustlink\_start.bat (сервер-агент).

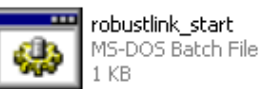

Если подключение к MySQL произойдет успешно, будет отображен следующий ответ:

| C:\VINDOWS\system32\cmd.exe                                  | - 🗆 × |
|--------------------------------------------------------------|-------|
| Please dont close Window while Robustlink is running         |       |
| Robustlink Agent Server is trying to start                   |       |
| Please wait                                                  |       |
| config data crc check fail                                   |       |
| use default parameters                                       |       |
| 2013-06-13 17:11:15 [I] connect to database success          |       |
| 2013-06-13 17:11:15 [I] connect to database success          |       |
| 2013-06-13 17:11:15 [I] connect to database success          |       |
| 2013-06-13 17:11:15 [I] connect to database success          |       |
| 2013-06-13 17:11:15 [I] connect to database success          |       |
| 2013-06-13 17:11:15 [I] connect to database success          |       |
| 2013-06-13 17:11:15 [I] connect to database success          |       |
| 2013-06-13 17:11:15 [I] connect to database success          |       |
| 2013-06-13 17:11:16 [I] start telnet service on port 31009   |       |
| 2013-06-13 17:11:16 [I] <932> start tcp server on port 31000 |       |
| 2013-06-13 17:11:16 [I] <920> start tcp server on port 31001 |       |
|                                                              |       |

10 Ввести: http://127.0.0.1/login.php или http://localhost/login.php в адресную строку еще раз --> имя пользователя «admin» -->пароль «admin» --> щелкнуть «Login» (войти).

| User authentication required. Login please. |                      |  |  |  |  |
|---------------------------------------------|----------------------|--|--|--|--|
| Username:                                   | admin                |  |  |  |  |
| Password:                                   | •••••                |  |  |  |  |
| Language:                                   | English 💌            |  |  |  |  |
| Don't have an account?                      | <u>Sian up</u> Login |  |  |  |  |

11 После успешного входа в систему станет доступен веб-сервер Robustlink.

| Rob        | uste        | e/          |                 |           |              |                        |                       |          |      | admin I   |
|------------|-------------|-------------|-----------------|-----------|--------------|------------------------|-----------------------|----------|------|-----------|
| HOME       | CONFIGUR    | ATION ADMIN | ISTRATION HEL   | P         |              |                        |                       |          |      |           |
| Records pe | er page: 25 | ~           |                 |           |              |                        | Sea                   | nrch:    |      |           |
| Index      | Status 🗧    | Device ID 🔶 | Device Type     | IMEI      | RSSI         | IP Address 🔶           | Version $\Rightarrow$ | Region 🗧 | Sync | Details   |
|            |             |             |                 | No reco   | ords to disp | lay                    |                       |          |      |           |
|            |             |             |                 |           |              |                        |                       |          |      |           |
|            |             |             |                 |           |              |                        |                       |          |      |           |
|            |             |             |                 |           |              |                        |                       |          |      |           |
|            |             |             |                 |           |              |                        |                       |          |      |           |
|            |             |             |                 |           |              |                        |                       |          |      |           |
|            |             |             |                 |           |              |                        |                       |          |      |           |
|            |             |             |                 |           |              |                        |                       |          |      |           |
|            |             |             |                 |           |              |                        |                       |          |      |           |
|            |             |             |                 |           |              |                        |                       |          |      |           |
|            |             |             |                 |           |              |                        |                       |          |      |           |
|            |             |             |                 |           |              |                        |                       |          |      |           |
|            |             |             |                 |           |              |                        |                       |          |      |           |
|            |             |             |                 |           |              |                        |                       |          |      |           |
|            |             |             |                 |           |              |                        |                       |          |      |           |
|            |             |             |                 |           |              |                        |                       |          |      |           |
|            |             |             |                 |           |              |                        |                       |          |      |           |
| 0-0/0      |             |             |                 |           |              |                        |                       | First    | Prev | vext Last |
|            |             |             | Convright © 201 | 3 Robuste | l Technologi | es All rights reserved |                       |          |      |           |

# 3 Настройка

### 3.1 Панель управления

Пользователь может нажать «admin» --> «Logout» для выхода из системы веб-интерфейса Robustlink.

# CONFIGURATION ADMINISTRATION HELP Records per page: 25 ♥ Search: \_\_\_\_\_ Index Status Device ID Device Type IMEI RSSI IP Address Version Region Sync Details No records to display

#### Copyright © 2013 Robustel Technologies. All rights reserved.

### 3.2 Домашняя страница (Home)

Этот раздел показывает состояние подключенных ведомых устройств, которые когда-либо входили в систему Robustlink или устройств, которые подключены к Robustlink.

| ДОМАШНЯЯ СТРАНИЦА (Home)                  |                                                                                                    |  |  |  |  |
|-------------------------------------------|----------------------------------------------------------------------------------------------------|--|--|--|--|
| Элемент                                   | Описание                                                                                                    |  |  |  |  |
| Records Per page<br>(записей на страницу) | Выбор из «10, 25, 50, все», пользователь может задать сколько устройств требуются отображать на одной странице.                                                 |  |  |  |  |
| Search (поиск)                            | Пользователь может вводить символы для поиска определенной информации.<br>Например, ввод «R3000» возвратит всю обнаруженную информацию,<br>относящуюся к R3000. |  |  |  |  |
| Index (индекс)                            | Показывает индексы устройств.                                                                                                    |  |  |  |  |
| Status (состояние)                        | Показывает состояние устройств. Если устройство вошло в систему Robustlink, здесь будет отображаться « », в противном случае - « ».                             |  |  |  |  |
| Device ID (ID устройства)                 | Отображение ID устройства.                                                                                                    |  |  |  |  |
| Device Туре<br>(тип устройства)           | Указывает тип устройства: M1000 Pro V2, M1000 XP или R3000.                                                                                                    |  |  |  |  |
| IMEI                                      | Показывает номер IMEI беспроводного модуля устройства.                                                                                                    |  |  |  |  |
| RSSI                                      | Показывает текущий уровень сигнала устройства.                                                                                                    |  |  |  |  |

| IP Address (IP-адрес) | Показывает текущий IP-адрес устройства.                                                                                        |
|-----------------------|----------------------------------------------------------------------------------------------------|
| Version (версия)      | Показывает версию встроенного микропрограммного обеспечения устройства.                                                        |
| Region (регион)       | Показывает определенную информацию о регионе устройства.                                                                       |
| Sync (синхронизация)  | Показывает отдельную информацию о системе.                                                                                     |
| Details (подробности) | Показывает примечания. Пользователь может щелкнуть «Config»<br>(конфигурировать), чтобы открыть веб-страницу конфигурирования. |

### Robustel

admin 赵

|    | HOME CONFIGURATION ADMINISTRATION HELP |                                                                                                    |                 |               |                 |      |               |         |        |      |               |
|----|----------------------------------------|----------------------------------------------------------------------------------------------------|-----------------|---------------|-----------------|------|---------------|---------|--------|------|---------------|
| F  | Records per page: 25 💌 Search:         |                                                                                                    |                 |               |                 |      |               |         |        |      |               |
|    | Index                                  | Status                                                                                                    | Device ID 🔶     | Device Type 🔶 | IMEI 🔶          | RSSI | IP Address 🔶  | Version | Region | Sync | Details       |
|    | 1                                      | <ul> <li>Image: A second second s</li></ul> | 300513060001    | R3000         | 357789045177448 | 10   | 10.56.114.138 | 1.01.00 |        |      |               |
|    | 2                                      | ×                                                                                                    | 1097167457505   | M1000_ProV2   |                 | 0    |               |         |        |      | <u>Config</u> |
|    | 3                                      | ×                                                                                                    | 1097178433233   | M1000_ProV2   |                 | 0    |               |         |        |      | <u>Config</u> |
|    | 4                                      | ×                                                                                                    | 11111111300012  | R3000         |                 | 0    | 172.16.2.186  | 1.01.00 |        |      |               |
|    | 5                                      | ×                                                                                                    | 351535051012052 | M1000_ProV2   |                 | 0    |               |         |        |      | <u>Config</u> |
| 17 |                                        |                                                                                                    |                 |               |                 |      |               |         |        |      |               |

# 3.3 Основные настройки (CONFIGURATION -> Basic Setting)

Данный раздел позволяет пользователю работать с основными настройками Robustlink.

| Основные настройки                                                 |                                                                                                    |                          |  |  |  |
|--------------------------------------------------------------------|----------------------------------------------------------------------------------------------------|--------------------------|--|--|--|
| Элемент                                                            | Описание                                                                                                    | Значение по<br>умолчанию |  |  |  |
| Device Login Password<br>(пароль входа в систему<br>устройства)    | Установка паролей устройств для входа в систему. Устройства<br>должны вводить этот пароль перед входом в систему Robustlink.                                                                                                    | -                        |  |  |  |
| Heartbeat Interval(s)<br>(интервал<br>подтверждения<br>соединения) | При использовании GPRS/UMTS в текущем сеансе большинство<br>провайдеров сетевых услуг контролируют трафик, при его<br>отсутствии в течение заранее заданного временного периода,<br>соединение разрывается оператором связи. Это делается для<br>экономии системных ресурсов. Для предотвращения разрыва<br>соединения необходимо периодически передавать байты,<br>постоянно поддерживающие активность соединения TCP.<br>Данный элемент позволяет пользователю задать временной<br>интервал между двумя пакетами поддержания активности.<br>Настройка от 10 до 3600 секунд.                                        | 60                       |  |  |  |
| Enable Data Forwarding<br>(включить передачу<br>данных)            | Щелкнуть для включения функции передачи данных.<br>После включения этой функции Robustlink действует в качестве<br>платформы передачи данных готовой получать данные от ведомых<br>устройств (M1000 Pro V2, M1000 XP или R3000). Для ведомой<br>стороны, если для M1000 Pro V2, M1000 XP или R3000 также<br>включена функция передачи данных и они зарегистрированы в<br>Robustlink, все данные будут передаваться подключенным<br>клиентам (пользователь может сконфигурировать целевой TCP-порт<br>на вкладке «Configuration»-> «Data Forwarding»).<br>Пользователь может контролировать запись данных на сервере- | Disable<br>(отключено)   |  |  |  |

| коризтег коразтици късковойство полезователя | Robustel | Robustlink | Руководство | пользователя |
|----------------------------------------------|----------|------------|-------------|--------------|
|----------------------------------------------|----------|------------|-------------|--------------|

|                                                                                   | агенте (robustlink_start.bat), который покажет, какие данные были |             |
|-----------------------------------------------------------------------------------|-------------------------------------------------------------------|-------------|
|                                                                                   | отправлены на Robustlink.                                         |             |
| Forward Data By                                                                   | Щелкнуть для разрешения Robustlink выполнять переадресацию        | Disable     |
| Modbus Address                                                                    | данных в соответствии с Modbus-адресом ведомого устройства.       | (отключено) |
| (Modbus TCP)                                                                      | Примечание: Если пользователь включает эту функцию,               |             |
| (переадресация                                                                    | автоматически включается и функция «Enable Data Forwarding»,      |             |
| данных по Modbus)                                                                 | эти функции должны быть активированы совместно.                   |             |
| Enable Safe Login                                                                 | Щелкнуть для включения безопасного входа. Настройка по            | Disable     |
| (включить безопасный умолчанию - «отключено», ведомое устройство должно иметь     |                                                                   |             |
| вход в систему) только допустимый IP и номер порта для входа в систему Robustlink |                                                                   |             |
|                                                                                   | См. раздел 3.15 АДМИНИСТРИРОВАНИЕ-> Регистрация устройств.        |             |
| Apply (применить)                                                                 | Щелкнуть, чтобы применять настройки, выполненные выше.            |             |

### HOME CONFIGURATION ADMINISTRATION HELP

| 🛿 AS Configuration  | Agent-Server Link Checke | d for Devices        |
|---------------------|--------------------------|----------------------|
| Basic Setting       |                          |                      |
| Data Forwarding     | Device Login Password:   |                      |
|                     | Heartbeat Interval (s):  | 60                   |
| Batch Configuration |                          |                      |
| XML                 | 🗹 Enable Data Forwarding |                      |
|                     | Forward Data By Modbus   | Address (Modbus TCP) |
|                     | 🗖 Enable Safe Login      |                      |
|                     | Apply                    |                      |

### 3.4 Переадресация данных (CONFIGURATION -> Data forwarding)

Данный раздел позволяет настраивать переадресацию данных. Например, номер порта Robustlink, начальный и конечный адрес Modbus. Щелчок в пределах страницы записей открывает новую вложенную страницу «Переадресация данных» (символы синего цвета).

| Переадресация данных      |                                                                |           |  |  |
|---------------------------|----------------------------------------------------------------|-----------|--|--|
| Элемент                   | Описание                                                       | Значение  |  |  |
|                           |                                                                | по        |  |  |
|                           |                                                                | умолчанию |  |  |
| Records Per page          | Выбор из «10, 25, 50, все», пользователь может задать сколько  | 25        |  |  |
| (записей на страницу)     | устройств требуются отображать на одной странице.              |           |  |  |
| Search (поиск)            | Пользователь может вводить символы для поиска определенной     | -         |  |  |
|                           | информации. Например, ввод «R3000» возвратит всю обнаруженную  |           |  |  |
|                           | информацию, относящуюся к R3000.                               |           |  |  |
| Index (индекс)            | Отображение индекса для каждого устройства.                    |           |  |  |
| Device ID (ID устройства) | Отображение ID устройства.                                     |           |  |  |
| Port (порт)               | Отображение номера локального порта, присвоенного каждому      | -         |  |  |
|                           | устройству, вошедшему в систему Robustlink. Номер порта по     |           |  |  |
|                           | умолчанию «О».                                                 |           |  |  |
|                           | В новой вложенной странице «Data Forwarding» (переадресация    |           |  |  |
|                           | данных), пользователь может присвоить каждому устройству новый |           |  |  |
|                           | неактивный локальный порт в пределах 0 65535. На указанном     |           |  |  |
|                           | порте открыт ТСР-сервер и данные будут направлены              |           |  |  |

данных с различных диапазонов адресов Modbus.

|                                                                                                    | подключенным клиентам. Желательно избегать использования распространенных часто используемых портов с номерами 0 1023. Например, «80» для Веб-браузера. Рекомендуется использовать порты с номерами выше 5000.                |             |  |  |
|----------------------------------------------------------------------------------------------------|----------------------------------------------------------------------------------------------------|-------------|--|--|
| Modbus Start Addr<br>(начальный адрес<br>Modbus)                                                                                                    | Показывает начальный адрес Modbus (ID) ведомого устройства.<br>В новой вложенной странице «Data Forwarding» (переадресация<br>данных), пользователь может присвоить каждому устройству новый<br>начальный адрес Modbus (ID).  | -           |  |  |
| Modbus End Addr<br>(конечный адрес<br>Modbus)                                                                                                    | Отображение конечного адреса Modbus (ID) ведомого устройства.<br>В новой вложенной странице «Data Forwarding» (переадресация<br>данных), пользователь может присвоить каждому устройству новый<br>конечный адрес Modbus (ID). | -           |  |  |
| Аррly (применить)                                                                                                    | Щелкнуть, чтобы применить выполненные выше настройки переадресации данных.                                                                                                    |             |  |  |
| Cancel (отменить)                                                                                                    | Щелкнуть, чтобы отменить выполненные выше настройки.                                                                                                    |             |  |  |
| Примечание: Имеется 2 способа переадресации данных. Один заключается во включении «Enable Data<br>Forwarding» (включить переадресацию данных) после этого Robustlink будет переадресовывать данные от<br>различных ведомых устройств на различные порты согласно ID устройства. Другой способ - включить |                                                                                                    |             |  |  |
| «Forward Data By Modbus Address (Modbus TCP)» (переадресация данных по Modbus адресу) и определить                                                                                                    |                                                                                                    |             |  |  |
| диапазон адресов Modbus на основе настроек «Port», «Modbus Start Addr» и «Modbus End Addr» (порт,<br>начальный и конечный адреса Modbus), после этого Robustlink будет переадресовывать данные от                                                                                                    |                                                                                                    |             |  |  |
| различных устройств на                                                                                                    | один порт или различные порты в зависимости от диапазона адресов                                                                                                    | Modbus. Это |  |  |
| зависит от предпочтении пользователя. использовать ли один порт или различные порты, для приемат                                                                                                    |                                                                                                    |             |  |  |

| HOME CONFIGURATION ADMINISTRATION HELP |            |                      |      |                       |                   |  |  |
|----------------------------------------|------------|----------------------|------|-----------------------|-------------------|--|--|
| AS Configuration<br>Basic Setting      | Device Dat | a Forwarding Setting |      |                       |                   |  |  |
| Data Forwarding                        | Records pe | er page: 25 💌        |      | Search:               |                   |  |  |
| Batch Configuration                    | Index      | Device ID 🔶          | Port | Modbus Start Addr 🛛 🔶 | Modbus End Addr 🔶 |  |  |
|                                        | 1          | 300513060001         | 0    | 0                     | 0                 |  |  |
| XML                                    | 2          | 1097167457505        | 0    | 0                     | 0                 |  |  |
|                                        | 3          | 1097178433233        | 0    | 0                     | 0                 |  |  |
|                                        | 4          | 11111111300012       | 0    | 0                     | 0                 |  |  |
|                                        | 5          | 351535051012052      | 0    | 0                     | 0                 |  |  |

| Data Forwarding           |              |  |  |  |
|---------------------------|--------------|--|--|--|
| Device ID:                | 300513060001 |  |  |  |
| Port:                     | 0            |  |  |  |
| Modbus Start Addr(1-247): | 0            |  |  |  |
| Modbus End Addr(1-247):   | 0            |  |  |  |
|                           |              |  |  |  |
|                           | Apply Cancel |  |  |  |
|                           |              |  |  |  |

# 3.5 Импорт XML-файла (CONFIGURATION-> XML)

Этот раздел позволяет импортировать файл конфигурации R3000 для конфигурирования в пакетном режиме (только для R3000).

| XML                                                            |                                                                                                    |                 |  |  |  |
|----------------------------------------------------------------|----------------------------------------------------------------------------------------------------|-----------------|--|--|--|
| Элемент                                                        | Описание                                                                                                    | Значен<br>ие по |  |  |  |
| Records Per page<br>(записей на страницу)                      | Выбор из «10, 25, 50, все», пользователь может задать сколько устройств требуются отображать на одной странице.                                                                                           | 25              |  |  |  |
| Search (поиск)                                                 | Пользователь может вводить символы для поиска определенной<br>информации. Например, ввод «R3000» возвратит всю обнаруженную<br>информацию, относящуюся к R3000.                                           | -               |  |  |  |
| Index (индекс)                                                 | Отображение индекса для каждого устройства.                                                                                                    | -               |  |  |  |
| Status (состояние)                                             | Показывает состояние устройств. Если устройство вошло в систему<br>Robustlink, здесь будет отображаться « 📝 », в противном случае - «<br>💌 ».                                                             | -               |  |  |  |
| Device ID (ID устройства)                                      | Отображение ID устройства.                                                                                                    | -               |  |  |  |
| Device Туре (тип<br>устройства)                                | Отображение типа устройства. Например, « М1000 XP», «М1000 Pro V2»<br>или «R3000».                                                                                                    | -               |  |  |  |
| IMEI                                                           | Отображение номера IMEI устройства.                                                                                                    | -               |  |  |  |
| Version (версия)                                               | Отображение версии встроенного микропрограммного обеспечения                                                                                                    | -               |  |  |  |
|                                                                | Щелкнуть, чтобы выбрать устройства для конфигурирования в пакетном<br>режиме.                                                                                                    |                 |  |  |  |
| Reboot devices after<br>configure                              | Щелкнуть, чтобы перезагрузить устройство после конфигурации.                                                                                                    | -               |  |  |  |
| Browse (просмотр)                                              | Нажать, чтобы загрузить файл конфигурации (XML).                                                                                                    |                 |  |  |  |
| Batch Configuration<br>(конфигурирование в<br>пакетном режиме) | Щелкнуть для выполнения конфигурирования в пакетном режиме.<br><b>Примечание</b> : перед щелчком для выполнения конфигурирования в<br>пакетном режиме, необходимо нажать « , чтобы выбрать<br>устройства. |                 |  |  |  |

# 3.6 Моя учётная запись (ADMINISTRATION->My Account)

Данный раздел позволяет проверить текущую учетную запись пользователя, который вошел в систему Robustlink.

| HOME   | CONFIGURATION   | ADMINISTRATION HELP |               |
|--------|-----------------|---------------------|---------------|
|        |                 |                     |               |
| 🛛 Acco | ount Management | My Account          |               |
| My A   | ccount          |                     |               |
| New    | Account         | Username:           | admin         |
| Accou  | unt List        | Language:           | English       |
| 🛚 Upd  | ate Management  | Access Level:       | Administrator |

### 3.7 Новая учётная запись (ADMINISTRATION -> New Account)

Данный раздел позволяет добавлять новые учетные записи.

| Новая учетная запись |                                                                  |             |  |  |  |
|----------------------|------------------------------------------------------------------|-------------|--|--|--|
| Элемент              | Описание                                                         | Значение по |  |  |  |
|                      |                                                                  | умолчанию   |  |  |  |
| Username             | Ввести новое имя пользователя. От 5 до 64 символов.              | -           |  |  |  |
| (Имя пользователя)   |                                                                  |             |  |  |  |
| New Password         | Ввести новый пароль. От 5 до 64 символов.                        | -           |  |  |  |
| (Новый пароль)       |                                                                  |             |  |  |  |
| Confirm Password     | Ввести пароль снова в точности, как в «New Password». От 5 до 64 | -           |  |  |  |
| (подтверждение       | символов.                                                        |             |  |  |  |
| пароля)              |                                                                  |             |  |  |  |
| Access Level         | Выбор из «ReadOnly», «ReadWrite», «Administrator»                | ReadOnly    |  |  |  |
| (уровень доступа)    | (только чтение, чтение/запись, администратор).                   | (только     |  |  |  |
|                      | При выборе «ReadOnly» пользователь может просматривать           | чтение)     |  |  |  |
|                      | данные на вкладках «HOME», «CONFIGURATION» и                     |             |  |  |  |
|                      | «ADMINISTRATOR», но не может изменять их настройки.              |             |  |  |  |
|                      | В случае выбора «ReadWrite» пользователь может просматривать     |             |  |  |  |
|                      | данные на вкладках «HOME», «CONFIGURATION» и                     |             |  |  |  |
|                      | «ADMINISTRATOR», изменять настройки «CONFIGURATION -> Basic      |             |  |  |  |
|                      | Settings», «CONFIGURATION ->Data Forwarding», «CONFIGURATION ->  |             |  |  |  |
|                      | XML» и «ADMINISTRATOR -> Device Register».                       |             |  |  |  |
|                      | Выбор «Administrator» предоставляет пользователю наиболее        |             |  |  |  |
|                      | полные права доступа в Robustlink, позволяя контролировать и     |             |  |  |  |
|                      | изменять все элементы конфигурации.                              |             |  |  |  |
| Register             | Щелкнуть, чтобы зарегистрировать новую учетную запись.           |             |  |  |  |
| (регистрировать)     |                                                                  |             |  |  |  |

| HOME CONFIGURATION   | ADMINISTRATION HELP    |
|----------------------|------------------------|
|                      |                        |
| 🛛 Account Management | Register a new account |
| My Account           |                        |
| New Account          | Username:              |
| Account List         | New Password:          |
|                      | Confirm Password:      |
| 🛛 Update Management  | Access Lough ReadOultr |
| Upload Firmware      | Access Level.          |
| Update Firmware      | Register               |
| Update Plans         |                        |

### 3.8 Список учетных записей (ADMINISTRATION -> Account List)

Данный раздел позволяет контролировать список текущих учетных записей.

| 🛚 Account Management | Account List           |                     |                   |       |  |  |  |
|----------------------|------------------------|---------------------|-------------------|-------|--|--|--|
| My Account           |                        |                     |                   |       |  |  |  |
| New Account          | Records per page: 25   | Search:             |                   |       |  |  |  |
| Account List         | Index                  | Username 🔶          | Access Level      |       |  |  |  |
|                      | 1                      | admin               | Administrator     |       |  |  |  |
| 🛛 Update Management  | 2                      | robustel            | Read-Write        |       |  |  |  |
| Upload Firmware      | 3                      | robustel2 Read-Only |                   |       |  |  |  |
| Update Firmware      | Records from 1 to 3 (1 | Fotal: 3)           | First Prev 1 Next | : Las |  |  |  |

# 3.9 Загрузка встроенного микропрограммного обеспечения (ADMINISTRATION -> Upload Firmware)

Данный раздел позволяет загружать на Robustlink встроенное микропрограммное обеспечение устройств различного типа. В случае необходимости обновления пользователь может выбрать соответствующее ПО.

| Загрузка встроенного микропрограммного обеспечения |                                                                                     |           |  |  |  |  |  |
|----------------------------------------------------|-------------------------------------------------------------------------------------|-----------|--|--|--|--|--|
| Элемент                                            | Описание                                                                            | Значение  |  |  |  |  |  |
|                                                    |                                                                                     | ПО        |  |  |  |  |  |
| Decendo Der reco                                   |                                                                                     | умолчанию |  |  |  |  |  |
| Records Per page                                   | Выбор из «10, 25, 50, все», пользователь может задать сколько устройств             | 25        |  |  |  |  |  |
| (записеи на страницу)                              | треоуются отооражать на однои странице.                                             |           |  |  |  |  |  |
| Search (поиск)                                     | Пользователь может вводить символы для поиска определенной                          | -         |  |  |  |  |  |
|                                                    | информации. Например, ввод «R3000» предоставит всю информацию, относящуюся к R3000. |           |  |  |  |  |  |
| Index (индекс)                                     | Отображение индекса для каждого устройства.                                         | -         |  |  |  |  |  |
| Device Type                                        | Отображение типа каждого устройства. Например, «М1000 XP», «М1000                   | -         |  |  |  |  |  |
| (тип устройства)                                   | Pro V2» или «R3000».                                                                |           |  |  |  |  |  |
| Firmware Name                                      | Отображение названия встроенного микропрограммного обеспечения.                     | -         |  |  |  |  |  |
| (название                                          |                                                                                     |           |  |  |  |  |  |
| «прошивки»)                                        |                                                                                     |           |  |  |  |  |  |
| Please Select Device                               | Щелкнуть, чтобы выбрать требуемый тип устройства. Выбор из «М1000                   |           |  |  |  |  |  |
| Туре (выбрать тип                                  | Pro V2», «M1000 XP» и «R3000».                                                      |           |  |  |  |  |  |
| устройства)                                        |                                                                                     |           |  |  |  |  |  |
| Browse (просмотр)                                  | Щелкнуть значок для выбора встроенного микропрограммного                            |           |  |  |  |  |  |
|                                                    | обеспечения, которое требуется загрузить на Robustlink.                             |           |  |  |  |  |  |
| Upload Firmware                                    | Щелкнуть, чтобы загрузить встроенное микропрограммное обеспечение.                  |           |  |  |  |  |  |
| (загрузить                                         |                                                                                     |           |  |  |  |  |  |
| встроенное                                         |                                                                                     |           |  |  |  |  |  |
| микропрограммное                                   |                                                                                     |           |  |  |  |  |  |
| обеспечение).                                      |                                                                                     |           |  |  |  |  |  |

| 🛿 Account Management | Firmware Name   | List Of Devices |                       |   |
|----------------------|-----------------|-----------------|-----------------------|---|
| My Account           |                 |                 |                       |   |
| New Account          | Records per pag | <b>e:</b> 25 💌  | Search:               |   |
| Account List         | Index           | Device Type 🛛 🔶 | Firmware Name         |   |
|                      | 1               | R3000           | R3k.1.01.00.03_130703 |   |
| 🛿 Update Management  | 2               | R3000           | R3k.1.01.00.02_130530 |   |
| Upload Firmware      | 3               | R3000           | R3k.1.01.00.02_130513 | Т |
| Undate Firmware      | 4               | M1000_ProV2     | M1000ProV2_V2.4.0.bin |   |
|                      | Records from 1  | to 4 (Total: 4) | First Prev 1 Next     | L |

# 3.10 Обновление встроенного микропрограммного обеспечения (ADMINISTRATION -> Update Firmware)

Данный раздел позволяет обновлять встроенное микропрограммное обеспечение с Robustlink. При этом пользователь может выбрать различное встроенное микропрограммное обеспечение, относящееся к различным типам устройств.

| Обновление встроенного микропрограммного обеспечения |                                                                          |           |  |  |  |  |  |
|------------------------------------------------------|--------------------------------------------------------------------------|-----------|--|--|--|--|--|
| Элемент                                              | Описание                                                                 | Значение  |  |  |  |  |  |
|                                                      |                                                                          | ПО        |  |  |  |  |  |
|                                                      |                                                                          | умолчанию |  |  |  |  |  |
| Records Per page                                     | Выбор из «10, 25, 50, все», пользователь может задать сколько устройств  | 25        |  |  |  |  |  |
| (записей на                                          | требуются отображать на одной странице.                                  |           |  |  |  |  |  |
| страницу)                                            |                                                                          |           |  |  |  |  |  |
| Search                                               | Пользователь может вводить символы для поиска определенной               | -         |  |  |  |  |  |
| (поиск)                                              | информации. Например, ввод «R3000» возвратит всю обнаруженную            |           |  |  |  |  |  |
|                                                      | информацию, относящуюся к R3000.                                         |           |  |  |  |  |  |
| Index (индекс)                                       | Отображение индекса для каждого устройства.                              | -         |  |  |  |  |  |
| Device ID                                            | Отображение ID устройства.                                               | -         |  |  |  |  |  |
| (ID устройства)                                      |                                                                          |           |  |  |  |  |  |
| Device Type                                          | Отображение типа устройства. Например, «M1000 Pro V2», «M1000 XP»        | -         |  |  |  |  |  |
| (тип устройства)                                     | или «R3000».                                                             |           |  |  |  |  |  |
| IMEI                                                 | Отображение номера IMEI устройства.                                      | -         |  |  |  |  |  |
| Version (версия)                                     | Отображение версии встроенного микропрограммного обеспечения устройства. | -         |  |  |  |  |  |
|                                                      | Щелкнуть, чтобы выбрать устройство для обновления встроенного ПО.        |           |  |  |  |  |  |
| Please Select                                        | Щелкнуть, чтобы выбрать встроенное микропрограммное обеспечение,         |           |  |  |  |  |  |
| Firmware (выбрать                                    | которое загруженных на вкладке «Upload Firmware».                        |           |  |  |  |  |  |
| встроенное                                           |                                                                          |           |  |  |  |  |  |
| микропрограммное                                     |                                                                          |           |  |  |  |  |  |
| обеспечение)                                         |                                                                          |           |  |  |  |  |  |
| Update Firmware                                      | Щелкнуть, чтобы обновить выбранное встроенное микропрограммное           |           |  |  |  |  |  |
| (обновить                                            | обеспечение.                                                             |           |  |  |  |  |  |
| встроенное                                           |                                                                          |           |  |  |  |  |  |
| микропрограммное                                     |                                                                          |           |  |  |  |  |  |

| обеспечение)        |                                |                 |                 |             |
|---------------------|--------------------------------|-----------------|-----------------|-------------|
|                     |                                |                 |                 |             |
| HOME CONFIGURATION  | ADMINISTRATION HELP            |                 |                 |             |
| Account Management  | Update Firmware list           |                 |                 |             |
| New Account         | Records per page: 25 💌         |                 | Search:         |             |
| Account List        | Index Device ID 🔶              | Device Type 🔶   | IMEI 🔶          | Version 🗧 🗌 |
|                     | 1 300513060001                 | R3000           | 357789045177448 | 1.01.00     |
| 🛛 Update Management |                                |                 |                 |             |
| Upload Firmware     |                                |                 |                 |             |
| Update Firmware     |                                |                 |                 |             |
| Update Plans        |                                |                 |                 |             |
|                     |                                |                 |                 |             |
| Service Management  |                                |                 |                 |             |
| Agent Server        |                                |                 |                 |             |
| MySQL               | Records from 1 to 1 (Total: 1) |                 | First Prev      | 1 Next Last |
| Device Management   | Please Select Firmware 💌       | Update Firmware |                 |             |

### 3.11 Планы обновления->Новые планы (New Plans)

Этот раздел позволяет настроить планы обновления встроенного микропрограммного обеспечения по времени. Различное встроенное микропрограммное обеспечение должно соответствовать различным устройствам. Например, встроенное микропрограммное обеспечение M1000 Pro V2 должно соответствовать M1000 Pro V2 и не может соответствовать R3000.

|                                 | Новые планы обновления                                                            |             |  |  |  |  |  |  |
|---------------------------------|-----------------------------------------------------------------------------------|-------------|--|--|--|--|--|--|
| Элемент                         | Описание                                                                          | Значение по |  |  |  |  |  |  |
|                                 |                                                                                   | умолчанию   |  |  |  |  |  |  |
| Records Per page                | Выбор из «10, 25, 50, все», пользователь может задать сколько устройств           | 25          |  |  |  |  |  |  |
| (записей на<br>страницу)        | требуются отображать на одной странице.                                           |             |  |  |  |  |  |  |
| Search (поиск)                  | Пользователь может вводить символы для поиска определенной                        | -           |  |  |  |  |  |  |
|                                 | информации. Например, ввод «R3000» возвратит всю обнаруженную                     |             |  |  |  |  |  |  |
|                                 | информацию, относящуюся к R3000.                                                  |             |  |  |  |  |  |  |
| Index (индекс)                  | Отображения индекса каждого устройства.                                           |             |  |  |  |  |  |  |
| Status (состояние)              | Показывает состояние устройств. Если устройство осуществило вход в                |             |  |  |  |  |  |  |
|                                 | Robustlink, индикация будет « 🔽 », если вход не выполнен - « 💌 ».                 |             |  |  |  |  |  |  |
| Device ID (ID                   | Отображение ID устройства.                                                        |             |  |  |  |  |  |  |
| устройства)                     |                                                                                   |             |  |  |  |  |  |  |
| Device Type (тип<br>устройства) | Отображение типа устройства. Например, «M1000 Pro V2», «M1000 XP»<br>или «R3000». |             |  |  |  |  |  |  |
| IMEI                            | Отображение IMEI- номера устройства.                                              |             |  |  |  |  |  |  |
| Version (версия)                | Отображение версии встроенного микропрограммного обеспечения                      |             |  |  |  |  |  |  |
|                                 | устройства.                                                                       |             |  |  |  |  |  |  |
|                                 | Щелкнуть, чтобы выбрать устройство для обновления встроенного ПО.                 |             |  |  |  |  |  |  |
| Please Select                   | Щелкнуть, чтобы выбрать загруженное встроенное микропрограммное                   |             |  |  |  |  |  |  |
| Firmware (выбрать               | обеспечение на вкладке «Upload Firmware».                                         |             |  |  |  |  |  |  |

| «прошивку»)         |                                                           |  |
|---------------------|-----------------------------------------------------------|--|
|                     | Установить требуемое время. Robustlink обновит встроенное |  |
| 2013-07-11 04:03:27 | микропрограммное обеспечение автоматически, по достижении |  |
|                     | указанного времени.                                       |  |
| Add to Update Plan  | Щелкнуть для добавления нового плана.                     |  |
| (добавить к плану   |                                                           |  |
| обновления)         |                                                           |  |

### 3.12 Планы обновления-> Список планов (Plans List)

Данный раздел показывает список планов обновления встроенного микропрограммного обеспечения.

| Список планов                             |                                                                                                    |                          |  |  |  |  |  |
|-------------------------------------------|----------------------------------------------------------------------------------------------------|--------------------------|--|--|--|--|--|
| Элемент                                   | Описание                                                                                                    | Значение по<br>умолчанию |  |  |  |  |  |
| Records Per page<br>(записей на страницу) | Выбор из «10, 25, 50, все», пользователь может задать сколько<br>устройств отображается на одной странице.                                                | 25                       |  |  |  |  |  |
| Search (поиск)                            | Пользователь может вводить символы для поиска определенной информации. Например, ввод «R3000» возвратит всю обнаруженную информацию, относящуюся к R3000. | -                        |  |  |  |  |  |
| Index (индекс)                            | Отображение индекса для каждого устройства.                                                                                                    |                          |  |  |  |  |  |
| Device ID (ID устройства)                 | Отображение ID устройства.                                                                                                    |                          |  |  |  |  |  |
| Device Туре<br>(тип устройства)           | Отображение типа устройства. Например, «M1000 Pro V2», «M1000<br>XP» или «R3000».                                                                         |                          |  |  |  |  |  |
| Update Time<br>(обновить время)           | Отображение времени, установленного на вкладке «New Plans».                                                                                               |                          |  |  |  |  |  |
| Firmware Name<br>(название «прошивки»)    | Отображение версии встроенного микропрограммного обеспечения, заданного на вкладке «New Plans».                                                           |                          |  |  |  |  |  |

| OME CONFIGURATION    | ADMINISTRAT | ION HELP            |             |                     |                       |
|----------------------|-------------|---------------------|-------------|---------------------|-----------------------|
| 🛚 Account Management | Update F    | lans List           |             |                     |                       |
| My Account           | -           |                     |             |                     |                       |
| New Account          | Records     | per page: 25 💌      |             | Sea                 | rch:                  |
| Account List         | Index       | Device ID 🔶         | Device Type | Update Time 🔶       | Firmware Name 🔶       |
|                      | 1           | 300513060001        | R3000       | 2013-07-11 04:03:27 | R3k.1.01.00.02_130513 |
| 🛚 Update Management  | Records     | from 1 to 1 (Total: | 1)          |                     | First Prev 1 Next La  |
| Upload Firmware      |             |                     |             |                     |                       |
| Update Firmware      |             |                     |             |                     |                       |
| Update Plans         |             |                     |             |                     |                       |
| New Plans            |             |                     |             |                     |                       |
| Plans List           |             |                     |             |                     |                       |

# 3.13 Сервер агент (ADMINISTRATION-> Agent Server)

Данный раздел позволяет настроить параметры сервера агента.

|  |  |  |  |  |    | •  |      |       |   |      |  |
|--|--|--|--|--|----|----|------|-------|---|------|--|
|  |  |  |  |  | Ce | рв | ер а | агент | r |      |  |
|  |  |  |  |  |    |    |      |       |   | <br> |  |

| Элемент                | Описание                                                           | Значение по |
|------------------------|--------------------------------------------------------------------|-------------|
|                        |                                                                    | умолчанию   |
| Agent-Server Address   | Задать ІР-адрес сервера агента. Например, когда сервер агент       | Localhost   |
| (адрес сервера агента) | имеет тот же IP-адрес, что и MySQL и Apache, следует ввести        |             |
|                        | «localhost», «127.0.0.1»; если сервер агент имеет иной IP-адрес по |             |
|                        | сравнению с MySQL и Apache, от пользователя требуется ввести IP-   |             |
|                        | адрес сервера агента. Например, когда сервер агент установлен на   |             |
|                        | удаленно на другом ПК с IP-адресом 120.197.58.89, в этом           |             |
|                        | элементе необходимо задать 120.197.58.89.                          |             |
| Port (порт)            | Локальный номер порта сервера агента.                              | 31001       |
| Protocol (протокол)    | Установка протокола транспортного уровня, используемого            | tcp         |
|                        | устройствами для соединения с сервером агентом.                    |             |
|                        | Примечание: пока недоступно.                                       |             |
| Timeout(s)             | Тайм-аут подключения устройства к серверу-агенту. Например,        | 30          |
| (тайм-аут)             | если тайм-аут установить, как «30», если устройство продолжает     |             |
|                        | попытки соединения с сервером и не устанавливает соединения в      |             |
|                        | течение 30 секунд, в журнале будет отражена информация о тайм-     |             |
|                        | ауте соединения.                                                   |             |
|                        | Диапазон данных от 5 до 60 секунд.                                 |             |
| Connect (подключить)   | Щелкнуть для обновления настроек сервера агента.                   |             |

| Account Management | Agent Server Connection |           |  |
|--------------------|-------------------------|-----------|--|
| y Account          | Hgent berver bonneetion |           |  |
| ew Account         | Agent-Server Address:   | localhost |  |
| count List         | Port:                   | 31001     |  |
| Lindata Managament | Protocol:               | tcp       |  |
| Jpload Firmware    | Timeout (s):            | 30        |  |
| Jpdate Firmware    | Connect                 |           |  |
| Jpdate Plans       |                         |           |  |
| New Plans          |                         |           |  |
| Plans List         |                         |           |  |
| Service Management |                         |           |  |
| agent Server       |                         |           |  |
| 4//501             |                         |           |  |

# 3.14 MySQL (ADMINISTRATION -> MySQL)

Данный раздел позволяет настроить параметры MySQL.

|          | MySQL                                                            |             |
|----------|------------------------------------------------------------------|-------------|
| Эломонт  | Описацию                                                         | Значение по |
| элемент  | Описание                                                         | умолчанию   |
|          | Ввести IP-адрес места установки MySQL. Например, если MySQL      |             |
| Hostname | установлен на одном ПК с веб-сервером, в этом элементе           | Localhost   |
|          | достаточно ввести «localhost» «127.0.0.1»; если MySQL установлен |             |

|                           | удаленно от веб-сервера (120.197.59.63, например), пользователю |            |
|---------------------------|-----------------------------------------------------------------|------------|
|                           | необходимо ввести здесь «120.197.59.63».                        |            |
| Username                  | Ввести имя пользователя MySQL.                                  | reat       |
| (Имя пользователя)        |                                                                 | root       |
|                           | Ввести пароль MySQL.                                            |            |
|                           | Примечание: имя пользователя и пароль используются для          | 122450     |
| Раззмого (пароль)         | входа в систему MySQL, рекомендуется не изменять настройки      | 123456     |
|                           | имени пользователя и пароля, оставив значения по умолчанию.     |            |
| Port (порт)               | Ввести номер порта MySQL.                                       | 3306       |
| Connect (подключить)      | Щелкнуть для обновления MySQL после вышеуказанных настроек.     |            |
| DataBase Name             | Задать имя MySQL.                                               | robustol   |
| (имя базы данных)         |                                                                 | TODUSLEI   |
| Enable MySQL persistent   | Щелкнуть, для постоянного соединения MySQL с веб-сервером.      |            |
| connection (Recommend)    | Если данная функция не активирована, веб-сервер соединяется с   |            |
| (включить постоянное      | MySQL только при необходимости. Например, можно добавить        | Enable     |
| соединение MySQL -        | новую учетную запись в Robustlink.                              | (включено) |
| рекомендуется)            |                                                                 |            |
| Notify connection setting | Щелкнуть соединения сервера агента с веб-сервером. После        |            |
| to Agent-Server           | включения настройки веб-сервера будут переданы на сервер агент. |            |
| (Recommend)               |                                                                 | Enable     |
| (передавать настройки     |                                                                 | (включено) |
| соединения на сервер      |                                                                 |            |
| агент)                    |                                                                 |            |

| OME CONFIGURATION    | ADMINISTRATION HEL      | P                               |  |
|----------------------|-------------------------|---------------------------------|--|
| 🛛 Account Management | MySOL Connection        |                                 |  |
| My Account           |                         |                                 |  |
| New Account          | Hostname:               | localhost                       |  |
| Account List         | Username:               | root                            |  |
|                      | Password:               |                                 |  |
| 🛿 Update Management  | Port:                   | 3306                            |  |
| Upload Firmware      | Port.                   | 5508                            |  |
| Update Firmware      | DataBase Name:          | robustel                        |  |
| Update Plans         | Enable MySQL persist    | nt connection (Recommend)       |  |
| New Plans            |                         | ant connection (Recommend)      |  |
| Plans List           | ☑ Notify connection set | ing to Agent-Server (Recommend) |  |
| Service Management   | Connect                 |                                 |  |
| Agent Server         |                         |                                 |  |
| Agent Jerver         |                         |                                 |  |
| MySQL                |                         |                                 |  |

# 3.15 Регистрация устройства (ADMINISTRATION -> Device Register)

Данный раздел позволяет настроить параметры регистрации устройств.

|                              | Регистрация устройств                                             |             |
|------------------------------|-------------------------------------------------------------------|-------------|
| Эломонт                      | Описание                                                          | Значение по |
| Shemehi                      |                                                                   | умолчанию   |
|                              | Ввести номер ID каждого устройства.                               |             |
|                              | Номером ID устройства М1000 Pro V2 является его номер IMEI,       |             |
|                              | который имеется на корпусе M1000 Pro V2, его можно также          |             |
|                              | проверить в M1000 Pro V2 ModemConfigurator-> NMS->                |             |
| Device ID<br>(ID устройства) | Платформа M2M-> Device ID.                                        | -           |
|                              | Номером ID устройства R3000 является его серийный номер,          |             |
|                              | имеющийся на корпусе R3000, также проверить этот номер в          |             |
|                              | веб-интерфейсе R3000 -> Status -> System -> Router Information -> |             |
|                              | Serial Number.                                                    |             |
| Region (регион)              | Ввести региональную информацию для устройств.                     | -           |
| Phone Number                 | Ввести номер телефона устройства.                                 |             |
| (номер телефона)             |                                                                   |             |
| Register                     | Щелкнуть для регистрации устройства.                              |             |
| (регистрировать)             |                                                                   |             |

**Примечание**: Идентификационный номер устройства (Device ID) будет использоваться в стратегии безопасного входа в систему. В случае включения функции Safe Login (Безопасный вход в систему), см. раздел 3.15 CONFIGURATION -> Basic Setting -> Enable Safe Login, при каждой попытке M1000 Pro V2 или R3000 входа в систему Robustlink, Robustlink будет сравнивать их ID с заданным в этом элементе - Device ID, только в случае совпадения ID ведомому устройству будет разрешен вход в систему Robustlink.

| HOME                          | CONFIGURATION                                                       | ADMINISTRATION                                                          | HELP                                             |
|-------------------------------|---------------------------------------------------------------------|-------------------------------------------------------------------------|--------------------------------------------------|
| My A<br>New<br>Acco           | ount Management                                                     | Register a new de<br>Device ID:<br>Region:<br>Phone Number:<br>Register | evice(Modify an exsisted device)                 |
| Upda<br>Upda<br>Ne<br>Pla     | ite Firmware<br>ite Plans<br>w Plans<br>ins List                    | (togister)                                                              |                                                  |
| Serv<br>Agen<br>MySo<br>Devic | vice Management<br>It Server<br>QL<br>ice Management<br>ce Register |                                                                         |                                                  |
|                               |                                                                     | Copyright ©                                                             | 2013 Robustel Technologies. All rights reserved. |
|                               |                                                                     |                                                                         |                                                  |

### 3.16 CIIPABKA (HELP)

Переход на официальную страницу Robustel: <u>http://www.robustel.com/</u>.

# 4 Примеры

### 4.1 Введение: схема системы

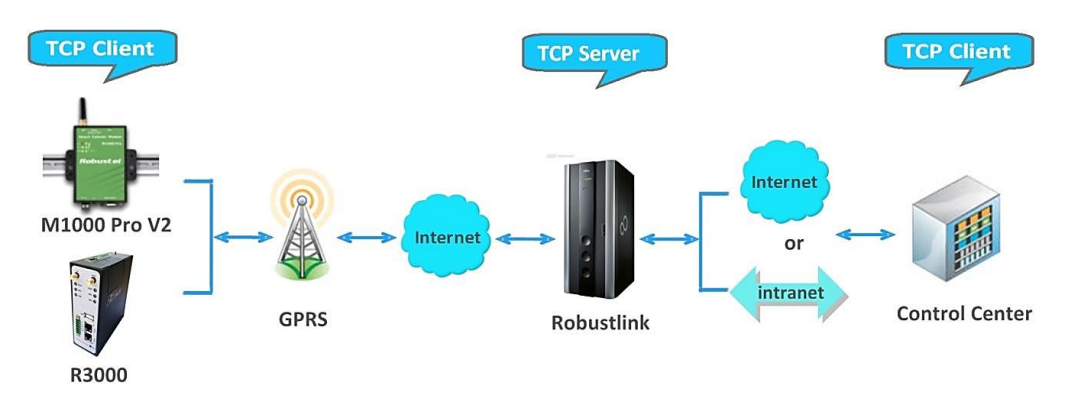

- 1. М1000 Pro V2/R3000 работают в качестве TCP-клиента с любым IP-адресом, способным получить доступ к Интернет.
- Robustlink работает как TCP-сервер с фиксированным внешним или динамическим IP-адресом с доменным именем.
- 3. На стороне сбора данных ПО сбора данных, выполняющее роль TCP-клиента, соединяется с Robustlink через интранет (порт LAN) или через Интернет и получает данные от ведомого устройства.

# 4.2 Управление M1000 Pro V2 через Robustlink

### 4.2.1 Соединение M1000 Pro V2 c Robustlink

1. Установить антенну, вставить SIM-карту в один из соответствующих слотов, подключить M1000 Pro V2 к последовательному порту ПК. Переключить в Config Mode (режим конфигурирования), включить M1000 Pro V2.

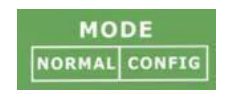

 Запустить ПО Конфигуратор М1000 Pro V2, обновить встроенное микропрограммное обеспечение М1000 Pro V2 до версии 2.4.0 (версия встроенного микропрограммного обеспечения, поздняя или равная 2.3.3, например, 2.4.0 поддерживает функцию Robustlink); затем использовать Configurator M1000 Pro V2 V2.4.0.exe для настройки.

| 🖬 11000 Pro V2 Configurator                                                                                                    |
|----------------------------------------------------------------------------------------------------|
| File Settings Help                                                                                                    |
| COM1 💌 🔀 * Reboot for changes to take effect                                                                                                    |
| Wakeup         Reboot         Modbus         Advanced         NMS         Status         Management           Com         Basic         GPRS         Connection         Dual SIM         DDNS         Phone Book |
| * This COM is only available under Normal Mode                                                                                                    |
| Serial Interface                                                                                                    |
| COM Type RS232 V Flow Ctrl None V                                                                                                    |
| Baud Rate 115200 V Parity None V                                                                                                    |
| Data Bits 8 💌 Stop Bits 1 💌                                                                                                    |
| Data Packing                                                                                                    |
| Interval Timeout 5 (2 - 100) *100ms                                                                                                    |
| Packet Length 0 (0 - 5000)                                                                                                    |
| Delimiter 1 00 (Hex) 🗆 Enable                                                                                                    |
| Delimiter 2 00 (Hex) Enable                                                                                                    |
| Delimiter Process Do Nothing 👻                                                                                                    |
|                                                                                                    |
| Read Write Default Reboot Exit                                                                                                    |
| Toom 115200, n, 8, 1 Version 2.3.3 2013-06-15 13:47:11                                                                                                    |

**Примечание**: следует проверить в строке состояния конфигуратора, что версия встроенного микропрограммного обеспечения M1000 Pro V2 выше версии 2.3.3. Если это не так, пользователю следует сообщить нам номер имеющейся у него версии, мы предоставим версию 2.4.0 встроенного микропрограммного обеспечения и **Configurator V2.4.0.exe.** 

- Перейти на вкладку «СОМ», выбрать соответствующий тип сот и скорость в бодах. Например, тип СОМ - RS232, скорость в бодах - 115200, биты данных - 8, управление потоком - нет, четность - нет и стоповые биты - 1.
- 4. Перейти на вкладку «**GPRS**», ввести соответствующую информацию о ISP, например APN, имя пользователя, и т.д. Удостовериться, что M1000 Pro V2 может успешно установить PPP-соединение.
- 5. Перейти на вкладку «**Connection**», выбрать элемент «Connection Control» (управление соединением) -> выбрать режим «Always Online» (всегда на связи). Другие настройки оставить по умолчанию.
- Перейти на вкладку «NMS» -> M2M Platform, щелкнуть «Enable», чтобы M1000 Pro V2 соединился с Robustlink, ввести IP-адрес и номер порта Robustlink в элементы «Address» и «Port» (адрес и порт), ввести пароль, заданный в веб-интерфейсе Robustlink (элемент «Password»), щелкнуть «Data Forwarding Enable» для включения переадресации данных.
- 7. Перейти на вкладку «**Status**», выбрать элемент «TCP/IP», при успешном выполнении PPP и TCP соединения, «PPP Status» отобразит «Up», а «TCP Status» «Connected» (подключено).
- 8. Другие вкладки оставить по умолчанию. Щелкнуть «Write» (записать) для сохранения настроек, щелкнуть «Reboot» (перезагрузить).

| 🖪 1000 Pro V2 Configurator                                                                                                    |
|----------------------------------------------------------------------------------------------------|
| File Settings Help                                                                                                    |
| COM1 🔽 🗰 * Reboot for changes to take effect                                                                                                    |
| Com Basic GPRS Connection Dual SIM DDNS Phone Book<br>Wakeup Reboot Modbus Advanced NMS Status Management                                                                                                    |
| Basic Device Name DTU Configurator Password                                                                                                    |
| SMS Control<br>Password Phone Group                                                                                                    |
| Remote TCP Management                                                                                                    |
| Enable TCP Server Port 30000 Note: You can start a TCP client by SMS control                                                                                                    |
| M2M Platform<br>Enable 🔽 Data Forwarding Enable 🔽                                                                                                    |
| Address 113.113.49.201 Port 31000                                                                                                    |
| Password Device ID 351535051012052                                                                                                    |
|                                                                                                    |
| Read Write Default Reboot Exit                                                                                                    |
| Total and the second second se |

### Примечание:

- Address (adpec): Это IP adpec Robustlink, который должен быть внешним IP-адресом или URL. Например, 113.113.49.201.
- Port (порт): это номер локального порта сервера агента (номер порта по умолчанию 31000). Если номер порта сервера агента изменен, в реальном приложении, например, на 11021, этот номер должен быть введен в данном элементе. Затем необходимо перейти в папку хатрр, найти файл «robustlink \_start.bat», щелкнуть на нем правой кнопкой и выбрать «редактирование». Изменить 7-ю строку «robustlink.exe» на «robustlink.exe -p 11021», сохранить изменения и выйти.
- Password (Пароль): Этот пароль задается в Robustlink. Он должен быть одинаковым с паролем, установленным в Robustlink. См. раздел 3.3 CONFIGURATION -> Basic Setting -> Device Login Password.
- Device ID (ID устройства): этот элемент позволяет узнать идентификационный номер M1000 Pro V2 по умолчанию и не может быть изменен.
- •Data Forwarding Enable (включить переадресацию данных): Щелкнуть для включения переадресации данных, топология: данные от M1000 Pro V2 (клиент TCP)-> Robustlink (сервер TCP)-> другой клиент TCP. На этом этапе настройка на вкладке «Connection» --> «Socket Application» не может быть выполнена. Если отключить настройку этой вкладки, переадресация данных через Robustlink производиться не будет, они будут направляться обычным способом, как установлено на вкладке «Connection» -> «Socket Application». Однако и в этом случае Robustlink позволяет управлять и контролировать состояние M1000 Pro V2.

Следует ли включать переадресацию данных зависит от требований пользователя. «Data Forwarding Enable» можно включить согласно инструкциям в данном документе.

переключить режим на Normal Mode (режим передачи данных).

10. Если M1000 Pro V2 успешно войдет в систему Robustlink, это будет отражено, как на рисунке ниже.

### Robustel

9.

admin 题

| HOME    | CONF                                                                                                    | IGURATION ADMIN | ISTRATION   | HELP            |      |              |               |        |      |               |
|---------|----------------------------------------------------------------------------------------------------|-----------------|-------------|-----------------|------|--------------|---------------|--------|------|---------------|
| Records | per page:                                                                                                    | 25 💌            |             |                 |      |              | Search:       |        |      |               |
| Index   | Status                                                                                                    | Device ID 🔶     | Device Type | IMEI 🔶          | RSSI | IP Address 🔶 | Version 🔶     | Region | Sync | Details       |
| 1       | <ul> <li>Image: A second second s</li></ul> | 351535051012052 | M1000_ProV2 | 351535051012052 | 26   | 10.20.27.225 | Version 2.3.3 |        |      | <u>Confiq</u> |

### 11. Если щелкнуть в любом месте «Index 1» будут показаны сведения о статусе M1000 ProV2.

| HOME    | CONF                                                                                                    | FIGUR   | ATION ADMIN                 | VISTRA | TION      | HELP            |      |              |               |           |      |          |
|---------|----------------------------------------------------------------------------------------------------|---------|-----------------------------|--------|-----------|-----------------|------|--------------|---------------|-----------|------|----------|
| Records | per page                                                                                                    | : 25    | ~                           |        |           |                 |      |              | Search:       |           |      |          |
| Index   | Status                                                                                                    |         | Device ID $\qquad \diamond$ | Devi   | ісе Туре÷ | IMEI            | RSSI | IP Address   | Version       | Region    | Sync | Details  |
| 1       | <ul> <li>Image: A set of the set of the</li></ul> | 3515    | 535051012052                | M100   | ProV2     | 351535051012052 | 26   | 10.20.27.225 | Version 2.3.3 |           | 9    | Config 🛆 |
| D       | evice ID:                                                                                                    |         | 351535051012                | 2052   |           |                 |      |              |               |           |      |          |
| De      | vice Type                                                                                                    | 91      | M1000_Pro\                  | /2     | 1         |                 |      |              |               |           |      |          |
|         | IMEI:                                                                                                    |         | 351535051012                | 2052   | 1         |                 |      |              |               |           |      |          |
|         | IMSI:                                                                                                    |         | 460079148174                | 4440   | 1         |                 |      |              |               |           |      |          |
|         | RSSI:                                                                                                    |         | 26                          |        | 1         |                 |      |              |               |           |      |          |
| F       | Register:                                                                                                    |         | Registered Road             | dming  | 1         |                 |      |              |               |           |      |          |
| C       | perator:                                                                                                    |         | CHINA MOBI                  | LE     | ]         |                 |      |              |               |           |      |          |
|         | Cell ID:                                                                                                    |         | "2515","62D                 | С"     |           |                 |      |              |               |           |      |          |
| SN      | 1S Center                                                                                                    |         | +8613800200                 | 500    |           |                 |      |              |               |           |      | _        |
| ToTal   | SIM Num                                                                                                    | ber:    | 1                           |        |           |                 |      |              |               |           |      | =        |
| Curren  | t SIM Nur                                                                                                    | mber:   | SIM1                        |        |           |                 |      |              |               |           |      |          |
| IP      | Address                                                                                                    | :       | 10.20.27.22                 | 25     |           |                 |      |              |               |           |      |          |
|         | DNS1:                                                                                                    |         | 221.179.38                  | .7     |           |                 |      |              |               |           |      |          |
|         | DNS2:                                                                                                    |         | 120.196.165                 | 5.7    |           |                 |      |              |               |           |      |          |
| Or      | nline Time                                                                                                    | 6       | 1555                        |        |           |                 |      |              |               |           |      |          |
| Trar    | nsmit Stat                                                                                                    | te:     | 0                           |        |           |                 |      |              |               |           |      |          |
| Ser     | nd Packet                                                                                                    | s:      | 5182                        |        |           |                 |      |              |               |           |      |          |
| Recie   | eve Packe                                                                                                    | ets:    | 2016                        |        | ]         |                 |      |              |               |           |      |          |
|         | CRC32:                                                                                                    |         | 81                          |        |           |                 |      |              |               |           |      |          |
| Sta     | artup Time                                                                                                    | э:      | 2013-06-14 16:              | 02:39  |           |                 |      |              |               |           |      |          |
| Mo      | dule Type                                                                                                    | э:      | BGS2-W                      |        |           |                 |      |              |               |           |      |          |
| Mod     | ule Versio                                                                                                    | on:     | REVISION 01.                | 301    |           |                 |      |              |               |           |      | ~        |
| Records | from 1 to                                                                                                    | o 1 (To | otal: 1)                    |        |           |                 |      |              | F             | irst Prev | 1 Ne | xt Last  |

Copyright © 2013 Robustel Technologies. All rights reserved.

### 4.2.2 Передача данных от M1000 Pro V2 через Robustlink

1. Открыть Robustlink, перейти на вкладку «CONFIGURATION» -> «Basic Settings» -> щелкнуть «Enable Data Forwarding» -> щелкнуть «Apply», чтобы активировать эти настройки.

| HOME CONFIGURATION  | ADMINISTRATION HELP                         |
|---------------------|---------------------------------------------|
| AS Configuration    | Agent-Server Link Checked for Devices       |
| Basic Setting       |                                             |
| Data Forwarding     | Device Login Password:                      |
|                     | Heartbeat Interval (s): 60                  |
| Batch Configuration |                                             |
| XML                 | 🗹 Enable Data Forwarding                    |
|                     | Forward Data By Modbus Address (Modbus TCP) |
|                     | Enable Safe Login                           |
|                     |                                             |
|                     | Configuration successfully applied.         |

2. Перейти на вкладку «CONFIGURATION» -> «Data Forwarding».

| OME CONFIGURATION   | ADMINISTRATIO | N HELP             |       |                   |                 |  |
|---------------------|---------------|--------------------|-------|-------------------|-----------------|--|
| AS Configuration    | Device Data   | Forwarding Setting |       |                   |                 |  |
| Basic Setting       |               |                    |       |                   |                 |  |
| Data Forwarding     | Records per   | page: 25 💌         |       | Search:           |                 |  |
|                     | Index         | Device ID          | Port  | Modbus Start Addr | Modbus End Addr |  |
| Batch Configuration | 1             | 351535051012052    | 10000 | 0                 | 0               |  |
| XML                 |               |                    |       |                   |                 |  |

- 3. Щелкнуть в любом месте «Index 1», будет отображена подробная информация о передаче данных. Задать свободный номер порта, например 22233.
- 4. Затем щелкнуть «Apply» (Принять).

| HOME CONFIGURATION A  | DMINISTRATION HELP<br>Device Data Forwarding Setting<br>Records per page: 25 V | Search:                                                 |                 |
|-----------------------|--------------------------------------------------------------------------------|---------------------------------------------------------|-----------------|
|                       | Index Device ID                                                                | Port Modbus Start Addr                                  | Modbus End Addr |
| B Batch Configuration | Data Forwarding                                                                | ×                                                       | 0               |
|                       | Device 1D:<br>Port:<br>Modbus Start Addr(1-247):<br>Modbus End Addr(1-247):    | 351535051012052<br>22233<br>0<br>0<br>0<br>Apply Cancel |                 |

**Примечание**: теперь Robustlink агент является сервером TCP, имеет IP-адрес 113.113.49.201 и номер локального порта - 22233.

 Запустить Hercules (загрузить по ссылке <u>http://www.hw-group.com/products/hercules/index\_en.html</u>) --> перейти на вкладку «TCP Client» --> ввести IP-адрес и номер порта вышеуказанного TCP-сервера, созданного в Robustlink --> щелкнуть «Connect» (подключить). Если соединение с TCP-сервером, созданным в этом документе, выполнено успешно, последует следующий ответ:

"Connecting to 113.113.49.201 ... Connected to 113.113.49.201"

| 😵 Hercules SETUP utility by HV-group.com                   |                                                                                                    |
|------------------------------------------------------------|----------------------------------------------------------------------------------------------------|
| UDP Setup Serial TCP Client TCP Server UDP Test Mode About |                                                                                                    |
| Received/Sent data                                         | TCP                                                                                                    |
| Connecting to 113.113.49.201                               | Module IP Port                                                                                           |
| Connected to 113.113.49.201                                | 113.113.49.201 22233                                                                                     |
|                                                            | Ping X Disconnect                                                                                        |
|                                                            | TEA authorization<br>TEA key<br>1: 01020304 3: 090A080C<br>2: 05060708 4: 0D0E0F10<br>Authorization code |
|                                                            | Received test data                                                                                       |
|                                                            | Redirect to UDP                                                                                          |
| Send                                                       | Send                                                                                                    |
| ☐ HEX                                                      | Send Version 3.2.5                                                                                       |

 Запустить Terminal exe (загрузить по ссылке <u>https://www.box.com/s/67a68jraki9k1r0lijuz</u>) --> выбрать те же настройки последовательного порта для M1000 Pro V2: COM 1, скорость в бодах - 115200, биты данных - 8, четность - нет, стоповые биты - 1, управление потоком -нет. Щелкнуть «Connect», ввести символы типа «123456», щелкнуть «Send».

| 🤰 Terminal v1.9b - 2                                                                                                    | 20030716 - by Br <del>@y++</del> |                                                                                 |                                                                                                    |
|----------------------------------------------------------------------------------------------------|----------------------------------|---------------------------------------------------------------------------------|----------------------------------------------------------------------------------------------------|
| Connect         COM Port           Disconnect         C COM1           Disconnect         C COM2           About.         C COM4           Quit         C COM6 | Baud rate<br>600                 | Data bits<br>C 5<br>C 6<br>C 7<br>C 8<br>C 8<br>C 7<br>C mark<br>C 8<br>C space | Stop Bits Handshaking<br>1   none<br>RTS/CTS<br>1.5   XON/XOFF<br>2   RTS/CTS + XON/XO<br>RTS/OTS + XON/XO |
| Settings                                                                                                    | ont Time CR=LF Rx80              | ox Clear 27 🔹                                                                   | ASCII table                                                                                                |
| Receive                                                                                                    | 0 🗢 Counter = 0 🦳 HEX            | g StartLog StopLog                                                              | Dec 🔽 Hex 🗆 Bin                                                                                            |
| 15                                                                                                    |                                  | <)<br>()                                                                        |                                                                                                    |
| Transmit<br>CLEAR DTRSE                                                                                                    | T CUR RTS 🗖 SET CUR              | CR=CR+LFSe                                                                      | nd File                                                                                                    |
| 123456                                                                                                    |                                  | CTEXEDD.                                                                        |                                                                                                    |
| 123456                                                                                                    |                                  | Transmit Macros                                                                 | M1 1000 ♀ □     M2 1000 ♀ □     M3 1000 ♀ □                                                                |
| Connected                                                                                                    |                                  |                                                                                 | 1.                                                                                                    |

6. Проверить Hercules, если данные «123456» отображаются, это означает, что Robustlink успешно передал данные «123456», отправленные с M1000 Pro V2.

| No Hercules SETUP utility by HU-group.com                            |                        |
|----------------------------------------------------------------------|------------------------|
| UDP Setup   Serial TCP Client   TCP Server   UDP   Test Mode   About |                        |
| Received/Sent data                                                   | TCP                    |
| Connecting to 113.113.49.201                                         | Module IP Port         |
| 123456                                                               | 113.113.49.201 22233   |
|                                                                      | Ping X Disconnect      |
|                                                                      | TEA authorization      |
|                                                                      | TEA key                |
|                                                                      | 0.05000200 4.00050510  |
|                                                                      | 2 00060706 4: 00020710 |
|                                                                      | Authorization code     |
|                                                                      | <u></u>                |
|                                                                      | PortStore test         |
|                                                                      | ☐ NVT disable          |
|                                                                      | Received test data     |
|                                                                      |                        |
| J                                                                    | Redirect to UDP        |
| Send                                                                 |                        |
| I I HE                                                               | H group                |
| T HE                                                                 | Send www.HW-group.com  |
| L HE                                                                 | X Send Version 3.2.5   |

7. Ввести в Hercules «Hello», щелкнуть «Send».

| 😵 Hercules SETUP utility by HW-group.com                                                         |                                                                                                    |
|--------------------------------------------------------------------------------------------------|----------------------------------------------------------------------------------------------------|
| UDP Setup Serial TCP Client TCP Server UDP Test Mode About                                       |                                                                                                    |
| Received/Sent data<br>Connecting to 113.113.49.201<br>Connected to 113.113.49.201<br>123456Hello | TCP         Port           113.113.49.201         22233           Ping         X Disconnect           TEA authorization         TEA key           1: 01020304         3: 090A080C           2: 05060708         4: 0D0E0F10           Authorization code         Authorization |
|                                                                                                  | PortStore test PortStore test Received test data Received test data Redirect to UDP                                                                                                    |
| Send<br>Hello F HEX<br>F HEX                                                                     | Send<br>Send<br>Send<br>Send<br>Virv.HW-group.com<br>Hercules SETUP stility<br>Version 3.2.5                                                                                                    |

8. Проверить в Terminal.exe, если данные «Hello» отображаются, Robustlink успешно передает данные, отправляемые с Control Center.

| 🥈 Terminal v1.9b - 20030716 - by Br@y++                                                                                                    |
|----------------------------------------------------------------------------------------------------|
| Connect         COM Port         Baud rate         Data bits         Parity         Stop Bits         Handshaking           Disconnect         © COM1         © 600         © 9600         © 56000         © 5         © none         © 1         © none           Disconnect         © COM2         © 1200         © 14400         © 57600         © 6         © odd         © RTS/CTS           About.         © COM3         © 2400         © 19200         © 115200         © 7         © rmark         © 2         © RTS/CTS + X0N/2           Quit         © COM6         © 4800         © 38400         © 256000         © 8         © space         © 2         © RTS on TX |
| Settings Auto Dis/Connect Set font Time CR=LF RxBox Clear 27  ASCII table ASCII table                                                                                                    |
| Receive     Clear     Reset Counter     O     Counter = 0     C HEX     StartLog     StopLog     Dec     Image: Hex     Bin                                                                                                    |
| Hello                                                                                                    |
| Transmit<br>CLEAR DTR SET CUR RTS SET CUR CR=CR+LF SendFile                                                                                                    |
| 123456 CEXend                                                                                                    |
| 123456                                                                                                    |
| Connected                                                                                                    |

### 4.3 Управление R3000 через Robustlink

### 4.3.1 Соединение R3000 c Robustlink

Доступны два способа соединения R3000 с Robustlink. Один - подключение R3000 к Интернет посредством сотовой связи (GPRS), затем - соединение с Robustlink; другой способ заключается в соединении с Интернет по Ethernet, затем - соединение с Robustlink. В этом документе мы используем первый метод.

1. Установить антенну, вставить SIM-карту в один из слотов. Включить R3000, войти в веб-интерфейс R3000.

| User authentication re  | quired. Login please.  |
|-------------------------|------------------------|
| Username:               | admin                  |
| Password:               | ••••                   |
| Language:               | English 💌              |
| Please enter your login | username and password. |
|                         | Login                  |

2. После успешного входа в систему будет отображена следующая страница.

| Robuste         |                         |                      |           | • Save | • Reboot | • Logout | English        | ¥   |
|-----------------|-------------------------|----------------------|-----------|--------|----------|----------|----------------|-----|
|                 |                         |                      |           |        |          | Log      | ged in as: adn | nin |
| Status 🔷        | System                  |                      |           |        |          |          |                |     |
| System          | LEDs Information        |                      |           |        |          |          |                | ^   |
| Network         | RUN: GREEN/BLINK        | RSSI:                | YELLOW/ON |        |          |          |                |     |
| Route           | PPP: GREEN/ON           | NET:                 | YELLOW/ON |        |          |          |                |     |
| VPN             | USR: OFF                | SIM:                 | RED/ON    |        |          |          |                |     |
| Services        | Router Information      |                      |           |        |          |          |                |     |
| Event/Log       | Davice Model:           | r2000                |           |        |          |          |                |     |
| Configuration   | Serial Number:          | sn                   |           |        |          |          |                |     |
| Link Management | Device Name:            | Cellular Router by E | dward     |        |          |          |                |     |
| Cellular WAN    | Firmware Version:       | 1.01.00              |           |        |          |          |                |     |
| Ethernet        | Hardware Version:       | 1.01.00              |           |        |          |          |                |     |
| Serial          | Kernel Version:         | 2.6.39-4             |           |        |          |          |                |     |
| USB             | Radio Module Type:      | EM770W               |           |        |          |          |                |     |
| NAT/DMZ         | Radio Firmware Version: | 11.126.10.81.00      |           |        |          |          |                |     |
| Firewall        | Uptime:                 | 0 days 00:40:16      |           |        |          |          |                |     |
| IP Routing      | CPU Load:               | 06.30%               |           |        |          |          |                |     |
| DynDNS          | RAM Total/Free:         | 123.10MB/75.83MB     | (61.59%)  |        |          |          |                |     |
| IPsec           | System Time:            | 2013-05-29 18:06:2   | 26        |        |          |          |                |     |
| OpenVPN         | Current WAN Link        |                      |           |        |          |          |                |     |
| GRE             | Current WAN Link:       | Cellular             |           |        |          |          |                |     |
| L2TP            | IP Address:             | 10.124.171.67        |           |        |          |          |                |     |
| РРТР            | Gateway:                | 10.64.64.64          |           |        |          |          |                |     |
| SNMP            | NetMask:                | 255.255.255.255      |           |        |          |          |                |     |
| VRRP            |                         |                      |           |        |          |          |                | 4   |
| AT over ID      | ļ                       |                      |           |        |          |          | Refresh        |     |

3. Перейти на вкладку «Configuration», выбрать «Cellular WAN», ввести соответствующие настройки ISP (провайдера).

|                 |                        |                                    |                | Logged in as: <b>admi</b> |
|-----------------|------------------------|------------------------------------|----------------|---------------------------|
| Status          | Adv Basic Adv          | vanced ISP Profile                 |                |                           |
| System          | Cellular Settings      |                                    |                |                           |
| Network         |                        | SIM1                               | SIM2           |                           |
| Route           | Status:                | Not inserted                       | Ready          |                           |
| VPN             | Network Provider Type: | Auto 🔽                             | china-mobile 🗸 |                           |
| Services        | APN:                   |                                    | 3gnet          |                           |
| Event/Log       | Username:              |                                    |                |                           |
| onfiguration    | Password:              |                                    |                |                           |
|                 | Dialup No.:            |                                    | *99***1#       |                           |
| Link Management | PIN code request:      | Set PIN Code                       | Set PIN Code   |                           |
| Cellular WAN    | Connection Mode        |                                    |                |                           |
| Ethernet        | Connection Mode        |                                    |                |                           |
| )erial          | Connection Mode:       | Always online 🛛 👻                  |                |                           |
| JSB             | Redial Interval (s):   | 30                                 |                |                           |
| NAT/DMZ         | Max Retries:           | 3                                  |                |                           |
| Firewall        | Dual SIM Policy        |                                    |                |                           |
| P Routing       | Main SIM Card:         | SIM1 🗸                             |                |                           |
| ynDNS           | Switch to backup SI    | M card when connection fails       |                |                           |
| Psec            | Switch to backup SI    | M card when roaming is detected    |                |                           |
| DpenVPN         | Switch to backup SI    | M card when data limit is exceeded | d              |                           |
| GRE             | Switch hack Main ST    | M card after timenut               |                |                           |
| L2TP            |                        |                                    |                | Apply Cancel              |
| пптп            | ×                      |                                    |                |                           |

Copyright © 2013 Robustel Technologies. All rights reserved.

4. Проверить вкладку «Status» -> «System». Если «LEDs Information» --> «PPP» показывает «GREEN/ON», это означает, что R3000 успешно установил GPRS-соединение.

|         |          |            |             |      |   |           | Logged in as: adn |
|---------|----------|------------|-------------|------|---|-----------|-------------------|
| Status  | <u>^</u> | Syste      | m           |      |   |           |                   |
| System  |          | LEDs Infor | mation      |      |   |           |                   |
| Network |          | RUN:       | GREEN/BLINK | RSSI | : | YELLOW/ON |                   |
| Route   |          | PPP:       | GREEN/ON    | NET: |   | YELLOW/ON |                   |
| VPN     |          | USR:       | OFF         | SIM: |   | RED/ON    |                   |

5. Перейти на вкладку «Configuration» --> «Portal» --> щелкнуть для включения Portal, выбрать Server Type (тип сервера), как «robustlink» --> ввести адрес сервера (Robustlink)и номер локального порта в «Server Address» и «Port». Если требуется установить пароль для входа в систему Robustlink, следует перейти к «Password» и ввести тот же пароль, который задан в Robustlink. Например, если для Robustlink установлен пароль «1234», здесь также необходимо ввести «1234».

| Robustel        |                      |                | • Save • I | Reboot • Logou | it • English 💌     |
|-----------------|----------------------|----------------|------------|----------------|--------------------|
|                 |                      |                |            | L              | ogged in as: admin |
| Ethernet        | Portal               |                |            |                |                    |
| Serial          |                      |                |            |                |                    |
| USB             | Portal Configuration |                |            |                | <b>_</b>           |
| NAT/DMZ         | 🗹 Enable Portal      |                |            |                |                    |
| Firewall        | Server Type:         | robustlink 💌   |            |                |                    |
| IP Routing      | Server Address:      | 113.113.49.201 |            |                |                    |
| DynDNS          | Port:                | 31000          |            |                |                    |
| IPsec           | Password:            |                |            |                |                    |
| OpenVPN         |                      |                |            |                |                    |
| GRE             |                      |                |            |                |                    |
| L2TP            |                      |                |            |                |                    |
| PPTP            |                      |                |            |                |                    |
| SNMP            |                      |                |            |                |                    |
| VRRP            |                      |                |            |                |                    |
| AT over IP      |                      |                |            |                |                    |
| Phone Book      |                      |                |            |                |                    |
| SMS             |                      |                |            |                |                    |
| Reboot          |                      |                |            |                |                    |
| Portal          |                      |                |            |                |                    |
| Syslog          |                      |                |            |                |                    |
| Administration  |                      |                |            |                |                    |
| Profile         |                      |                |            |                |                    |
| Tools           |                      |                |            |                |                    |
| User Management |                      |                |            |                | ~                  |
| Clock 🗸         |                      |                |            | Apply          | Cancel             |
|                 |                      |                |            |                |                    |

#### Copyright © 2013 Robustel Technologies. All rights reserved.

### Примечание:

*Server Type* (тип сервера): этот элемент позволяет выбрать различные платформы управления сервером. В данном файле следует выбрать «Server Type: robustlink».

Server Address (adpec cepвepa): Это - IP adpec Robustlink, который должен быть общедоступным IP-адресом или URL. Например, 113.113.49.201, адрес аппаратного ключа USB, который мы используем для примера в этом документе.

**Port (порт):** это номер локального порта сервера агента (номер порта по умолчанию 31000), поэтому его следует ввести в этом элементе.

Если номер порта сервера агента изменен, в реальном приложении, например, на 11021, этот номер должен быть введен в данном элементе. Затем необходимо перейти в папку хатрр, найти файл «robustlink \_start.bat», щелкнуть на нем правой кнопкой и выбрать «редактирование». Изменить 7-ю строку «robustlink.exe» на «**robustlink.exe -p 11021**», сохранить изменения и выйти.

**Password (Пароль):** Ввести пароль, заданный в Robustlink. См. раздел **3.3 CONFIGURATION -> Basic Setting -> Device Login Password**.

### 12. Если R3000 успешно войдет в систему Robustlink:

| HOME                           | CONFI                                                                                                    | GURATION ADM | INISTRATION   | HELP            |      |               |         |        |      |         |
|--------------------------------|----------------------------------------------------------------------------------------------------|--------------|---------------|-----------------|------|---------------|---------|--------|------|---------|
| Records per page: 25 💌 Search: |                                                                                                    |              |               |                 |      |               |         |        |      |         |
| Index                          | Status                                                                                                    | Device ID 🔶  | Device Type 🔶 | IMEI 🔶          | RSSI | IP Address 🔶  | Version | Region | Sync | Details |
| 1                              | <ul> <li>Image: A second second s</li></ul> | 139983585705 | R3000         | 357789045177448 | 24   | 10.200.10.252 | 1.01.00 |        |      |         |

### 13. Если щелкнуть в любом месте «Index 1» будут показаны сведения о статусе R3000.

| HOME                             | CONFI                                                                                                    | GURATION A   | DMINISTRA | TION | HELP            |            |               |         |           |             |          |
|----------------------------------|----------------------------------------------------------------------------------------------------|--------------|-----------|------|-----------------|------------|---------------|---------|-----------|-------------|----------|
| Records                          | per page:                                                                                                    | 25 💌         |           |      |                 |            |               | Search: |           |             |          |
| Index Status Device ID Device Ty |                                                                                                    |              | e Type 🔶  | IMEI | RSSI            | IP Address | Version       | Region  | Sync      | Details     |          |
| 1                                | <ul> <li>Image: A second second s</li></ul> | 139983585705 | R30       | 00   | 357789045177448 | 24         | 10.200.10.252 | 1.01.00 |           |             |          |
| D                                | evice ID:                                                                                                    | 139983       | 585705    |      |                 |            |               |         |           |             |          |
| De                               | vice Type:                                                                                                    | R30          | 000       | 1    |                 |            |               |         |           |             |          |
|                                  | IMEI:                                                                                                    | 35778904     | 15177448  | 1    |                 |            |               |         |           |             |          |
|                                  | IMSI:                                                                                                    | 46007914     | 18174440  | 1    |                 |            |               |         |           |             |          |
|                                  | RSSI:                                                                                                    | 2            | 4         | 1    |                 |            |               |         |           |             |          |
| R                                | egister:                                                                                                    | Registered   | Roadming  | ]    |                 |            |               |         |           |             |          |
| 0                                | perator:                                                                                                    | 460          | )00       | 1    |                 |            |               |         |           |             |          |
|                                  | Cell ID:                                                                                                    | 62           | DC        | 1    |                 |            |               |         |           |             |          |
| SM                               | S Center:                                                                                                    |              |           | 1    |                 |            |               |         |           |             |          |
| ToTal                            | SIM Numb                                                                                                    | er: 1        | L         | ]    |                 |            |               |         |           |             | =        |
| Current                          | t SIM Numl                                                                                                    | ber: SI      | М2        | ]    |                 |            |               |         |           |             |          |
| IP                               | Address:                                                                                                    | 10.200.      | .10.252   | 1    |                 |            |               |         |           |             |          |
|                                  | DNS1:                                                                                                    | 221.17       | 9.38.7    | 1    |                 |            |               |         |           |             |          |
|                                  | DNS2:                                                                                                    | 120.196      | 6.165.7   | ]    |                 |            |               |         |           |             |          |
| On                               | line Time:                                                                                                    | 37           | 73        | ]    |                 |            |               |         |           |             |          |
| Tran                             | smit State                                                                                                    | : 0          | )         | ]    |                 |            |               |         |           |             |          |
| Sen                              | Send Packets: 0                                                                                                    |              | ]         |      |                 |            |               |         |           |             |          |
| Recie                            | ve Packet                                                                                                    | s: (         | )         | ]    |                 |            |               |         |           |             |          |
| (                                | CRC32:                                                                                                    | 33404        | 56709     | ]    |                 |            |               |         |           |             | _        |
| Startup Time: 2013-06-15 17:10:1 |                                                                                                    | 5 17:10:16   |           |      |                 |            |               |         |           |             |          |
| Module Type: EM770W              |                                                                                                    | 70W          |           |      |                 |            |               |         |           |             |          |
| Module Version: 11.126.10.81.00  |                                                                                                    |              |           |      |                 |            |               |         | ~         |             |          |
| Records                          | from 1 to                                                                                                    | 1 (Total: 1) |           |      |                 |            |               | F       | irst Prev | <b>1</b> Ne | ext Last |

Copyright © 2013 Robustel Technologies. All rights reserved.

### 4.3.2 Передача данных от R3000 через Robustlink

 Перед перенаправлением данных R3000 через RobustLink, ознакомьтесь с п. 4.3.1 Соединение с RobustLink,(подключение) и настройте параметры: "Cellular WAN" и "Portal". Далее перейдите на закладку "Configuration" --> "Serial" --> "RS232" --> "Protocol Settings" --> "Protocol", выберите "Transparent Over Rlink". Другие настройки, такие как "Interval Timeout" и "Serial Port Settings" оставьте по умолчанию --> нажмите "Apply" (Принять) --> "Save" (Сохранить) --> нажмите "Reboot" (Перезагрузить).

| Robustel        | 1                          | • Save • Reboot • Logout • English 💌 |
|-----------------|----------------------------|--------------------------------------|
|                 |                            | Logged in as: admir                  |
| Status 📤        | RS232 RS485                |                                      |
| System          | Serial Port Settings       |                                      |
| Network         | Baudrate:                  | 115200 💌                             |
| Route           | Data bit:                  | 8                                    |
| VPN             | Parity:                    | None 💌                               |
| Services        | Stop bit:                  | 1                                    |
| Event/Log       | Flow control:              | None 💌                               |
| Configuration   | Protocol Settings          |                                      |
| Link Management | Protocol:                  | Transparent Over Rlink 💌             |
| Cellular WAN    | Interval Timeout (1*10ms): | 10                                   |
| Ethernet        |                            |                                      |
| Serial          |                            |                                      |

2. Запустите RobustLink, перейдите на закладку "Home", найдите R3000 в списке устройств RobustLink.

| HOME CONFIGURATION ADMINISTRATION HELP |                                                                                                    |               |             |                 |      |               |           |        |      |          |
|----------------------------------------|----------------------------------------------------------------------------------------------------|---------------|-------------|-----------------|------|---------------|-----------|--------|------|----------|
| Records per page: 25 💌 Search:         |                                                                                                    |               |             |                 |      |               |           |        |      |          |
| Index                                  | Status                                                                                                    | Device ID 🔶   | Device Type | IMEI 🔶          | RSSI | IP Address 🔶  | Version 🔶 | Region | Sync | D        |
| 1                                      | <ul> <li>Image: A second second s</li></ul> | 300513060001  | R3000       | 357789045177448 | 23   | 10.143.22.144 | 1.01.00   |        |      |          |
| 2                                      | ×                                                                                                    | 1097167457505 | M1000_ProV2 |                 | 0    |               |           |        |      | <u>C</u> |
| 3                                      | ×                                                                                                    | 1097178433233 | M1000_ProV2 |                 | 0    |               |           |        |      | <u>C</u> |

3. Перейдите "CONFIGURATION" --> "Basic Settings" --> отметьте "Enable Data Forwarding"--> нажмите "Apply" (Принять) для активации настроек.

| HOME CONFIGURATION                | ADMINISTRATION HELP                                  |
|-----------------------------------|------------------------------------------------------|
| AS Configuration<br>Basic Setting | Agent-Server Link Checked for Devices                |
| Data Forwarding                   | Device Login Password:<br>Heartbeat Interval (s): 60 |
| Batch Configuration               | ✓ Enable Data Forwarding                             |
|                                   | Forward Data By Modbus Address (Modbus TCP)          |
|                                   | Enable Safe Login                                    |
|                                   |                                                      |
|                                   | Configuration successfully applied.                  |

4. Перейдите "CONFIGURATION" (Настройка)--> "Data Forwarding" (Перенаправление данных).

| HOME CONFIGURATION  | ADMINISTRATIO          | N HELP               |      |                     |                   |  |
|---------------------|------------------------|----------------------|------|---------------------|-------------------|--|
| S AS Configuration  |                        |                      |      |                     |                   |  |
| Basic Setting       | Device Dat             | a Forwarding Setting |      |                     |                   |  |
| Data Forwarding     | Records per page: 25 💌 |                      |      | Search:             |                   |  |
|                     | Index                  | Device ID 🔶          | Port | Modbus Start Addr 🔶 | Modbus End Addr 🔶 |  |
| Batch Configuration | 1                      | 300513060001         | 0    | 0                   | 0                 |  |
| XML                 | 2                      | 1097167457505        | 0    | 0                   | 0                 |  |
|                     | 3                      | 1097178433233        | 0    | 0                   | 0                 |  |

6. Кликните в любом месте Index 1 и просмотрите подробную информацию о перенаправлении данных. Задайте номер порта, например, 22222. Далее нажмите "Apply" (Принять).

| a AS Configuration<br>Basic Setting | Device Data F | orwarding Setting   |            |                   |                   |  |
|-------------------------------------|---------------|---------------------|------------|-------------------|-------------------|--|
| Data Forwarding                     | Records per p | age: 25 💌           | Search:    |                   |                   |  |
|                                     | Index         | Device ID           | 🔶 Port 🗧   | Modbus Start Addr | Modbus End Addr 🔶 |  |
| Batch Configuration                 |               |                     |            |                   | 0                 |  |
| XML                                 | Data Forwa    | rding               |            | ×                 | 0                 |  |
|                                     | Device II     | ):                  | 3005130600 | 001               | 0                 |  |
|                                     | Port:         |                     | 22222      |                   | 0                 |  |
|                                     | Modbuc        | Ctort Addr(1, 047)  | 0          |                   | 0                 |  |
|                                     | Moubus        | 5tart Auur (1-247); | U          |                   | 0                 |  |
|                                     | Modbus I      | End Addr(1-247):    | 0          |                   |                   |  |
|                                     |               |                     |            |                   |                   |  |
|                                     |               |                     | Apply      | Cancel            |                   |  |
|                                     |               |                     |            |                   |                   |  |
|                                     |               |                     |            |                   |                   |  |
|                                     |               |                     |            |                   |                   |  |
|                                     |               |                     |            |                   |                   |  |
|                                     |               |                     |            |                   |                   |  |

Примечание: RobustLink агент является TCP-сервером, IP-адрес - 113.113.49.201, локальный порт 22222.

6. Запустите Hercules (скачать можно здесь: <u>http://www.hw-group.com/products/hercules/index\_en.html</u>) --> перейдите на закладку "TCP Client" --> введите IP-адрес и порт (см.выше), который создан в RobustLink --> нажмите "Connect" (Подключить). При успешном подключении появятся следующие сообщения: *"Connecting to 113.113.49.201 ...* 

Connected to 113.113.49.201".

| 🗞 Hercules SETUP utility by HW-group.com                             |                         |
|----------------------------------------------------------------------|-------------------------|
| UDP Setup   Serial TCP Client   TCP Server   UDP   Test Mode   About | at                      |
| Received/Sent data                                                   |                         |
| Connecting to 113.113.49.201                                         | Module IP Port t        |
| Connected to 113.113.49.201                                          | 113.113.49.201 22222    |
|                                                                      | Ping X Disconnect       |
|                                                                      | TEA authorization       |
|                                                                      | TEA key                 |
|                                                                      | 1: 01020304 3: 090A0B0C |
|                                                                      | 2: 05060708 4: 0D0E0F10 |
|                                                                      | Authorization code      |
|                                                                      | PortStore test          |
|                                                                      | □ NVT disable           |
|                                                                      | Received test data      |
|                                                                      | Redirect to UDP         |
| Send                                                                 |                         |
|                                                                      | HEX Send                |
|                                                                      | THEX Send               |
|                                                                      | HEX Send Version 3.2.5  |

Запустите *Terminal. exe* (скачать можно здесь: <u>https://www.box.com/s/67a68jraki9k1r0lijuz</u>) --> выберите такие же настройки последовательного порта R3000: COM 1, Baud Rate 115200, Data Bits 8, Parity none, Stop Bits 1, Handshaking none --> нажмите "Connect" --> введите символы, например, "123456" --> нажмите "Send" (Отправить).

| $\frac{3}{2}$ Terminal of 9b - 20030716 - b                                                                                                    | v Briteri-i                                                                                                    |                                         |                                                                                       |
|----------------------------------------------------------------------------------------------------|----------------------------------------------------------------------------------------------------|-----------------------------------------|---------------------------------------------------------------------------------------|
| Connect         COM Port         Baud rate           Disconnect         C OM1         C 600         960           About.         C COM4         C 2400         192           Quit         C OM5         C 4800         384 | Data bits         Pa           00         56000         5           400         57600         6           200         115200         7           400         256000         7 | none C 1<br>odd C 1.5<br>mark space C 2 | Handshaking<br>C none<br>C RTS/CTS<br>C XON/XOFF<br>C RTS/CTS + XON/XC<br>C RTS on TX |
| Settings Auto Dis/Connect Set font Time                                                                                                    | CR=LF RxBox Clear 27 🜩                                                                                                    | ASCII table                             |                                                                                       |
| Receive                                                                                                    | 0 C HEX StartLog                                                                                                    | StopLog Dec 🔽                           | Hex 🥅 Bin                                                                             |
|                                                                                                    |                                                                                                    |                                         |                                                                                       |
|                                                                                                    |                                                                                                    | ~ ~                                     | ~                                                                                     |
| Transmit<br>CLEAR DTR SET CLR RTS                                                                                                    | SET CLR                                                                                                    | Send File                               |                                                                                       |
| 123456                                                                                                    | CEEX                                                                                                    | 90003                                   |                                                                                       |
| 123456                                                                                                    |                                                                                                    |                                         | M1 1000 € □<br>M2 1000 € □<br>M3 1000 € □                                             |
| Connected                                                                                                    | × _                                                                                                    | - I                                     | м3 1000 €                                                                             |

8. Проверьте в *Hercules*, если "123456" появились, значит, RobustLink успешно перенаправил "123456" с R3000.

| 🎕 Hercules SETUP utility by HW-group.com                   |                  |                                          |
|------------------------------------------------------------|------------------|------------------------------------------|
| UDP Setup Serial TCP Client TCP Server UDP Test Mode About |                  |                                          |
| Received/Sent data                                         | TCP              |                                          |
| Connecting to 113.113.49.201                               | Module IP        | Port                                     |
| Connected to 113.113.49.201<br>123456                      | 113 113 49 201   | 22222                                    |
|                                                            | Ping             | X Disconnect                             |
|                                                            | TEA authorizatio | on                                       |
|                                                            | 1. 01020304      | 2 09040800                               |
|                                                            | 1. 01020304      | 3. 0000000                               |
|                                                            | 2: 05060708      | 4: JUDUEUF10                             |
|                                                            | Authorization co | de                                       |
|                                                            | I                | 8                                        |
|                                                            | PortStore test   |                                          |
|                                                            | ☐ NVT disable    | 1: I I I I I I I I I I I I I I I I I I I |
|                                                            | Receiv           | ved test data                            |
|                                                            | Redirect to UI   | DP                                       |
| Send                                                       |                  | 1                                        |
| L HEX                                                      | Send             | Ugroup                                   |
| F HEX                                                      | Send .           | ww.HW-group.com                          |
| Г НЕХ                                                      | Send             | Version 3.2.5                            |
|                                                            |                  | T GISIOIT 5.2.3                          |

9. Введите "Hello" в *Hercules* --> нажмите "Send" (Отправить).

| 😵 Hercules SETUP utility by HW-group.com                   |                         |
|------------------------------------------------------------|-------------------------|
| UDP Setup Serial TCP Client TCP Server UDP Test Mode About |                         |
| Received/Sent data                                         | TCP                     |
| Connecting to 113.113.49.201                               | Module IP Port          |
| Connected to 113.113.49.201                                | 113 113 49 201 22222    |
| 123456Hello                                                | 1                       |
|                                                            | Ping X Disconnect       |
|                                                            | TEA authorization       |
|                                                            | TEA key                 |
|                                                            | 1: 01020304 3: 09040B0C |
|                                                            | 2: 05060708 4: 0D0E0F10 |
|                                                            | Authorization code      |
|                                                            | 8                       |
|                                                            | PortStore test          |
|                                                            | □ N\/T disable          |
|                                                            | Paraired text data      |
|                                                            |                         |
|                                                            | Redirect to UDP         |
| Send                                                       |                         |
| Hello THEX                                                 | Send Hugroup            |
|                                                            | Sand WWW.HW-group.com   |
| I HEA                                                      | Hercules SETUP stility  |
| L HEX                                                      | Send Version 3.2.5      |

10. Проверьте в *Terminal.exe,* если "Hello" появилось, это означает, что RobustLink успешно перенаправил "Hello", отправленное из центра управления.

| 🦼 Terminal v1.9b - 20030716 - by Br⊕y++ 📃 🗖 🔀                                                                                                    |
|----------------------------------------------------------------------------------------------------|
| COM Port         Baud rate         Data bits         Parity         Stop Bits         Handshaking           Disconnect         C 0M2         C 1200         C 14400         C 56000         C 5         C none         C 1         C RTS/CTS           About.         C 00M5         C 2400         C 19200         C 115200         C 7         C mark         C 8         C 2         C RTS/CTS + XDN/XC           Quit         C 00M6         C 38400         C 256000         C 8         C space         C 2         C RTS on TX |
| Settings                                                                                                    |
| Receive     C HEX       CLEAR     Reset Counter     ●       CLEAR     Reset Counter     ●       CLEAR     Reset Counter     ●                                                                                                    |
| Hello                                                                                                    |
| Transmit           CLEAR         DTR         SET         CLR         CR=CR+LF         Send File                                                                                                    |
| 123456 CEEXX8800                                                                                                    |
| 123456<br>✓ M1 1000 €<br>✓ M2 1000 €<br>✓ M3 1000 €                                                                                                    |
| Connected //                                                                                                    |

# 5 Поиск и устранение неисправностей при установке Robustlink

Этот раздел поможет найти решение в случае возникновения проблем в процессе установки Robustlink. Для Windows XP следует проверить следующие перечисленные ниже этапы.

1. Проверить извлечен ли файл *хатрр.rar* в **корневую** папку. Например, если хатрр.rar извлекается на диск C:

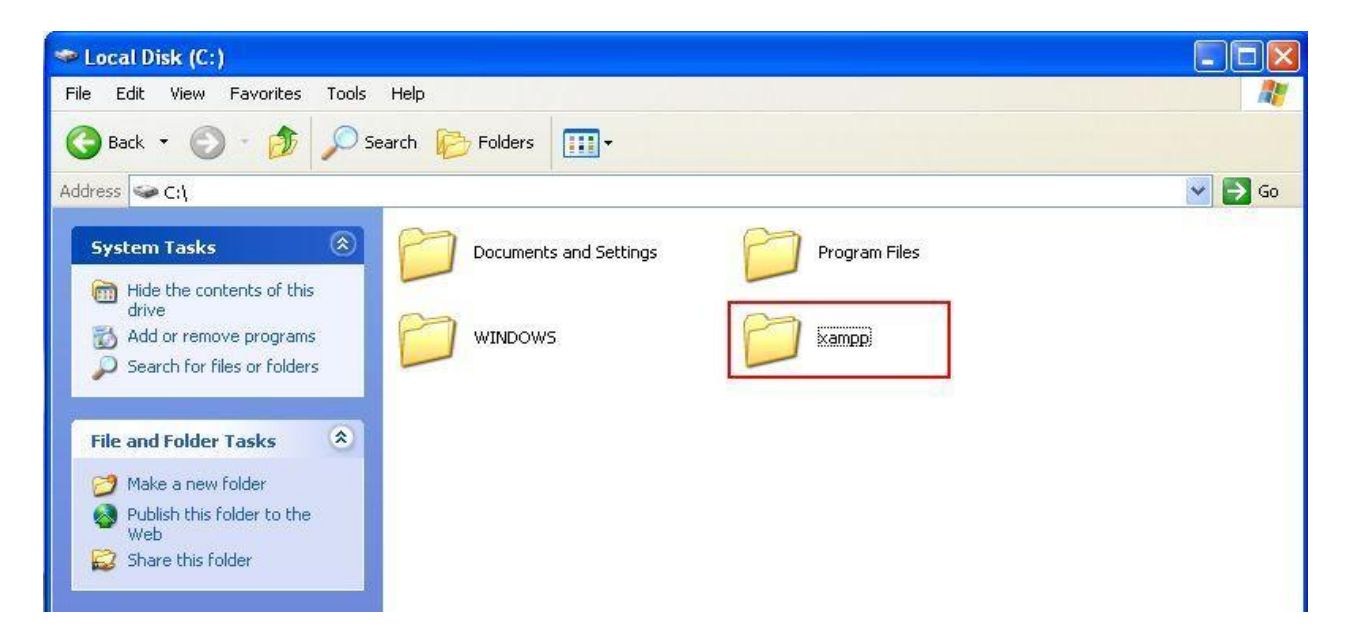

2. Обычно номер порта Apache - 80 или 443; номер порта MySQL - 3306. Если эти порты использовались другими службами, после щелчка по «Start» для запуска Apache, появится выделенное красным сообщение об ошибке. Имеется два пути решения этой проблемы: закрыть мешающие службы или изменить номера портов Apache и MySQL. Рекомендуется использовать первый метод.

| 🔀 ХАЩРР С | Control P                         | anel v3.1.0                                                  | Beta 6 [ Co     | mpiled: Se  | ptember  | 20th 2012 | 1    |            |  |
|-----------|-----------------------------------|--------------------------------------------------------------|-----------------|-------------|----------|-----------|------|------------|--|
| 8         | XAMPP Control Panel v3.1.0 Beta 6 |                                                              |                 |             |          |           |      | Config     |  |
| Service   | Module                            | PID(s)                                                       | Port(s)         | Actions     |          |           |      | Netstat    |  |
| ×         | Apache                            |                                                              |                 | Start       | Admin    | Config    | Logs | Shell 🔤    |  |
| ×         | MySQL                             |                                                              |                 | Start       | Admin    | Config    | Logs | Explorer   |  |
| ×         | FileZilla                         | +‡+                                                          |                 | Start       | Admin    | Config    | Logs | 👳 Services |  |
|           | Mercury                           | 13                                                           |                 | Start       | Admin    | Config    | Logs | 😣 Help     |  |
| ×         | Tomcat                            |                                                              |                 | Start       | Admin    | Config    | Logs | Quit       |  |
| 11:28:40  | [Apache]                          | Status chang                                                 | ge detected: ru | mning       |          |           |      | <u>^</u>   |  |
| 11:28:41  | [Apache]                          | Status chang                                                 | ge detected: st | opped       |          |           |      |            |  |
| 11:28:41  | [Apache]                          | Error: Apach                                                 | due to e block  | expectedly. | aaina da | andanaiaa |      |            |  |
| 11:28:41  | [Apache]                          | nel inis may be que to a blocked port, missing dependencies, |                 |             |          |           |      |            |  |
| 11:28:41  | [Apache]                          | ache] Check the "/xampp/apache/logs/error.log" file          |                 |             |          |           |      |            |  |
| 11:28:41  | [Apache]                          | pache] and the Windows Event Viewer for more clues           |                 |             |          |           |      |            |  |
|           |                                   |                                                              |                 |             |          |           |      | ~          |  |

3. Чтобы закрыть службы, занимающие порты с номерами «80», «443» и «3306», необходимо выполнить указанные ниже шаги.

Щелкнуть «Start», щелкнуть «Run», ввести «cmd», нажать «OK». Ввести «netstat -ano». <Найти указанные порты> во втором столбце и проверить каков их номер PID в четвертом столбце. В этом документе служба, PID которой 3424, занимает порты номер «80» и «443».

| C: Documents and Settings Administrator>netstat -ano |               |                 |           |      |  |  |
|------------------------------------------------------|---------------|-----------------|-----------|------|--|--|
| Active                                               | Connections   |                 |           |      |  |  |
| Proto                                                | Local Address | Foreign Address | State     | PID  |  |  |
| TCP                                                  | 0.0.0.0:80    | 0.0.0.0:0       | LISTENING | 3424 |  |  |
| TCP                                                  | 0.0.0.0:135   | 0.0.0.0:0       | LISTENING | 168  |  |  |
| TCP                                                  | 0.0.0.0:443   | 0.0.0.0:0       | LISTENING | 3424 |  |  |
| TCP                                                  | 0.0.0.0:3389  | 0.0.0.0:0       | LISTENING | 1984 |  |  |
| TCP                                                  | 0.0.0.0:9916  | 0.0.0.0:0       | LISTENING | 608  |  |  |

Открыть Task Manager (Диспетчер задач) (также можно использовать сочетания клавиш: Shift+Ctrl+Esc), щелкнуть «Process» --> щелкнуть «View» --> выбрать «Select Columns» --> «enable PID (Process Identifier)» --> щелкнуть «OK».

| Select Columns                                         |                           |
|--------------------------------------------------------|---------------------------|
| Select the columns that will a<br>of the Task Manager. | ppear on the Process page |
| ✓ Image Name                                           | 📃 Page Faults Delta       |
| PID (Process Identifier)                               | Virtual Memory Size       |
| 🗹 CPU Usage                                            | Paged Pool                |
| CPU Time                                               | Non-paged Pool            |
| 🗹 Memory Usage                                         | 📃 Base Priority           |
| 📃 Memory Usage Delta                                   | 🔄 Handle Count            |
| Peak Memory Usage                                      | Thread Count              |
| Page Faults                                            | 🔲 GDI Objects             |
| USER Objects                                           | 🔄 I/O Writes              |
| I/O Reads                                              | I/O Write Bytes           |
| I/O Read Bytes                                         | I/0 Other                 |
| Session ID                                             | I/O Other Bytes           |
| 🗹 User Name                                            |                           |
|                                                        | OK Cancel                 |

Найти PID 3424. В этом документе мы видим, что порты с номерами «80» и «443» занимает служба Skype.exe.

Выбрать «Skype.exe», щелкнуть «End Process» для завершения работы службы Skype.exe.

| firefox.exe     | 5052 | Administrator | 00 |
|-----------------|------|---------------|----|
| vmware-unity    | 3684 | Administrator | 00 |
| conime. exe     | 3496 | Administrator | 00 |
| Skype. exe      | 3424 | Administrator | 00 |
| winword, exe    | 2736 | Administrator | 00 |
| vmware. exe     | 2448 | Administrator | 00 |
| plugin-contai   | 2300 | Administrator | 00 |
| RdfSnap. exe    | 2208 | Administrator | 00 |
| svchost. exe    | 1984 | SYSTEM        | 00 |
| ctfmon.exe      | 1912 | Administrator | 00 |
| lsass.exe       | 1724 | SYSTEM        | 00 |
| services. exe   | 1696 | SYSTEM        | 00 |
| explorer. exe   | 1596 | Administrator | 00 |
| Foxmail. exe    | 1528 | Administrator | 00 |
| vmware-tray.exe | 1516 | Administrator | 00 |

**Примечание**: закрыть Skype.exe, если это необходимо временно для освобождения портов «80» и «443», после успешной установки Robustlink, можно использовать Skype.exe в обычном режиме.

4. Если нежелательно отключать службы, занимающие порты «80», «443» или «3306» можно изменить соответствующие номера портов для Apache и MySQL. Например, изменить порт «80» на «8080»; «443» на «4433». Для изменения номеров этих портов следует выполнить следующие шаги.

Если хатрр.rar разархивирован на диск С, найдите файлы httpd.conf (C:\xampp\apache\conf) и file: httpd-ssl.conf (C:\xampp\apache\conf\extra). Вы можете открыть эти файлы с помощью notepad.

Открыть httpd.conf, найти «Listen 80» и изменить «80» на «8080» (или иной незанятый номер порта), нажать «Save»;

Открыть httpd-ssl.conf, найти «Listen 443» и изменить «443» на «4433» (или иной свободный порт), нажать «Save»;

После указанных изменений следует добавить номер порта к окончанию IP-адреса. Например, ввести: http://127.0.0.1:8080 в адресной строке.

5. Щелкнуть «Start», чтобы снова запустить «Apache» и «MySQL».

| 🔀 XATPP C          | Control P                         | anel v3.1.0 I | Beta 6 [Co    | ompiled: Se  | ptember | 20th 2012 | ]        |            |
|--------------------|-----------------------------------|---------------|---------------|--------------|---------|-----------|----------|------------|
| 8                  | XAMPP Control Panel v3.1.0 Beta 6 |               |               |              |         |           | 🥜 Config |            |
| Modules<br>Service | Module                            | PID(s)        | Port(s)       | Actions      | _       |           |          | Netstat    |
| ×                  | Apache                            |               |               | Start        | Admin   | Config    | Logs     | Shell      |
| ×                  | MySQL                             |               |               | Start        | Admin   | Config    | Logs     | Explorer   |
| ×                  | FileZilla                         |               |               | Start        | Admin   | Config    | Logs     | 👳 Services |
|                    | Mercury                           |               |               | Start        | Admin   | Config    | Logs     | 😣 Help     |
| ×                  | Tomcat                            |               |               | Start        | Admin   | Config    | Logs     | Quit       |
| 17:02:43           | [main]                            | Running with  | Administrato  | r rights - g | ood!    |           |          | ^          |
| 17:02:43           | [main]                            | XAMPP Install | lation Direct | ory: "d:\xam | pp\~    |           |          |            |
| 17:02:43           | [main]                            | Checking for  | prerequisite  | 5            |         |           |          |            |
| 17:02:43           | [main]                            | Initializing  | Modules       |              |         |           |          |            |
| 17:02:43           | [main]                            | Starting Che  | ck-Timer      |              |         |           |          |            |
| 17:02:43           | [main]                            | Control Panel | l Ready       |              |         |           |          |            |
|                    |                                   |               | -             |              |         |           |          | ~          |